# TÀI LIỆU HƯỚNG DẫN SỬ DỤNG PHẦN MỀM QUẢN LÝ THÔNG TIN LƯU TRỨ TỈNH KHÁNH HÒA (MODULE CÔNG AN)

| PHẦN MỀM QUẢN LÝ THÔNG TIN LƯU TRÚ TỈNH KHÁNH HÒA | A 5 |
|---------------------------------------------------|-----|
| 1. HỆ THỐNG                                       | 5   |
| 1.1. Đăng nhập hệ thống                           | 5   |
| 1.2. Quản lý người dùng                           | 5   |
| 1.2.1. Tải khoản người dùng                       | 5   |
| 1.2.2. Vai trò người dùng                         | 9   |
| 1.3. Quản lý thông tin cá nhân                    | 11  |
| 2. DANH MỤC                                       | 12  |
| 2.1. Tinh/TP                                      | 13  |
| 2.2. Quận/huyện/TP                                | 14  |
| 2.3. Phường/xã                                    | 15  |
| 2.4. Nghề nghiệp                                  | 15  |
| 2.5. Cửa khẩu                                     | 15  |
| 2.6. Mục đích nhập cảnh                           | 15  |
| 2.7. Quốc tịch                                    | 15  |
| 2.8. Loại giấy tờ                                 | 15  |
| 2.9. Hình thức thông báo                          | 15  |
| 2.10. Quan hệ chủ hộ                              | 15  |
| 2.11. Loại khách sạn                              | 15  |
| 2.12. Hình thức quản lý                           | 15  |

| 3. QUẢN LÝ HỆ THỐNG            | .15 |
|--------------------------------|-----|
| 3.1. Cấu hình hệ thống         | .15 |
| 3.2. Quản lý thông báo         | .16 |
| 4. QUẢN LÝ LƯU TRÚ             | .21 |
| 4.1. Lưu trú nhà dân           | .21 |
| 4.1.1. Chủ hộ                  | .21 |
| 4.1.2. Đăng ký lưu trú         | .23 |
| 4.1.3. Khách lưu trú nhà dân   | .25 |
| 4.2. Lưu trú khách sạn         | .28 |
| 4.2.1. Khách lưu trú khách sạn | .28 |
| 4.3. Dữ liệu cũ                | .31 |
| 4.3.1. Khách lưu trú cũ        | .31 |
| 5. QUẢN LÝ KHÁCH SẠN           | .33 |
| 5.1. Thông tin doanh nghiệp    | .33 |
| 5.2. Thông tin khách sạn       | .37 |
| 5.3. Người dùng khách sạn      | .41 |
| 5.4. Khách sạn đăng ký mới     | .43 |
| 6. QUẢN LÝ ĐỐI TƯỢNG           | .45 |
| 6.1. Đối tượng truy nã         | .45 |
| 6.2. Đối tượng nghi vấn        | .49 |
|                                |     |

| 7. THÔNC | G KÊ – BÁO CÁO                  | 50 |
|----------|---------------------------------|----|
| 7.1. Thố | ồng kê số tài khoản             |    |
| 7.2. Thố | òng kê khách sạn                |    |
| 7.2.1.   | Thống kê chung                  |    |
| 7.2.2.   | Thống kê theo quận/huyện/TP     | 53 |
| 7.2.3.   | Thống kê theo loại khách sạn    | 56 |
| 7.2.4.   | Thống kê theo hình thức quản lý | 60 |
| 7.3. Thố | ng kê khách lưu trú             | 60 |

## PHẦN MỀM QUẢN LÝ THÔNG TIN LƯU TRÚ TỈNH KHÁNH HÒA

## 1. HỆ THỐNG

### 1.1. Đăng nhập hệ thống

Người dùng nhập tên đăng nhập và mật khẩu đã được cung cấp để đăng nhập vào hệ thống.

| Công an Khánh H<br>Hệ Thống Quản LÝ Thông                                                                                                    |  | òa<br>TIN LƯU TRÚ          |
|----------------------------------------------------------------------------------------------------|--|----------------------------|
| Image: Second state of the second state of the second s |  |                            |
| ← Quên mát khẩu                                                                                                    |  |                            |
|                                                                                                    |  | 🚚 Công An Khánh Hòa - 2016 |

#### 1.2. Quản lý người dùng

- 1.2.1. Tải khoản người dùng
  - 1.2.1.1. Người dùng công an

Chọn chức năng Người dùng công an từ menu trái.

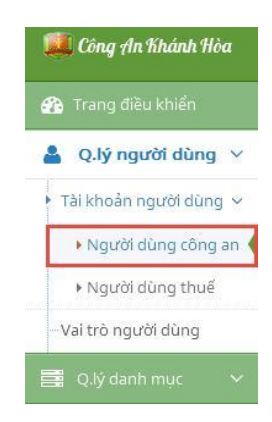

#### Giao diện chức năng Người dùng công an:

| )anh sách tài khoản 🕂 Thêm mới 🗧 |               |                      |                      |              |            |
|----------------------------------|---------------|----------------------|----------------------|--------------|------------|
| STT                              | Tên đăng nhập | * Email *            | Đơn vị 🗘             | Trạng thái ‡ | Q          |
| 1                                | administrator | admin@gmail.com      | Tỉnh                 | Kích hoạt    | <b>U</b> 0 |
| 2                                | baongoc       | baongoc@gmail.com    | Phường/xã            | Kích hoạt    | L 0        |
| 3                                | congvinh      | congvinh@gmail.com   | Quận/huyện/thành phố | Kích hoạt    | Ŀ •        |
| 4                                | chitong       | chitong@gmail.com    | Phường/xã            | Kich hoạt    | 6 0        |
| 5                                | duyhung       | duyhung@gmail.com    | Quận/huyện/thành phố | Kich hoạt    | 6          |
| 6                                | hoangvi       | hoangvi@gmail.com    | Tỉnh                 | Kích hoạt    | 6          |
| 7                                | hongtriet     | hongtriet@gmail.com  | Quận/huyện/thành phố | Kích hoạt    | 6          |
| 8                                | minhbao       | minhbao@gmail.com    | Quận/huyện/thành phố | Kich hoạt    | 6          |
| 9                                | minhnhi       | minhnhi@gmail.com    | Phường/xã            | Kích hoạt    | 6 \$       |
| 10                               | tuongvan      | truongvan@gmail.com  | Quận/huyện/thành phố | Kích hoạt    | <b>U</b> 0 |
| 11                               | thanhthuy     | thanhthuy@gmail.com  | Quận/huyện/thành phố | Kích hoạt    | 6          |
| 12                               | trungthanh    | trungthanh@gmail.com | Quận/huyện/thành phố | Kich hoạt    | 6 0        |
| 13                               | truonghung    | truonghung@gmail.com | Quận/huyện/thành phố | Kich hoạt    | 6 0        |

#### Người dùng công an » Quản lý tài khoản người dùng công an

#### - Thêm mới: Bấm + Thêm mới để thêm mới tài khoản người dùng công an.

| THÊM MỚI NGƯỜI DÙNG  | ×                   |
|----------------------|---------------------|
| Email *              | Tên đăng nhập *     |
| Tên người dùng *     | Đơn vị<br>Tỉnh      |
| Quận/huyện/thành phố | Phường/xã           |
| Chưa xác định 🔺      | Chưa xác định 🔺     |
| Trạng thái<br>Bật    |                     |
|                      | 🖺 Thêm mới 🛛 🗙 Đóng |

Nhập đầy đủ các thông tin và chọn *Thêm mới* để lưu lại thông tin tài khoản hoặc chọn *Đóng* nếu không muốn lưu và trở về giao diện chính.

- Cập nhật: Bấm 🧉 để cập nhật thông tin tài khoản người dùng công an.

Sau khi sửa các thông tin tài khoản, chọn *Cập nhật* để lưu lại thông tin đã chỉnh sửa hoặc chọn *Đóng* nếu không muốn lưu và trở về giao diện chính.

- **Phân quyền:** Bấm 💣 để phân vai trò cho tài khoản người dùng công an.

#### PHÂN VAI TRÒ CHO NGƯỜI DÙNG CONGVINH@GMAIL.COM

|   | Tên vai trò           | Miêu tả vai trò                             |  |
|---|-----------------------|---------------------------------------------|--|
|   | Quản trị công an tỉnh | Có tất cả quyền quản trị công an cao nhất   |  |
| ~ | Công an quận/huyện/TP | Có các quyền từ mức quận/huyện/TP trở xuống |  |
|   | Công an phường/xã     | Có các quyền ở mức phường/xã (thấp nhất)    |  |

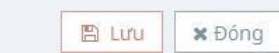

- Tìm kiếm: Bấm 🧧 để tìm kiếm tài khoản theo các điều kiện.

| Tên đăng nhập        | Т    | ên người dùng |  |
|----------------------|------|---------------|--|
| Email                | £    | ơn vị         |  |
|                      |      | Tất cả        |  |
| Quận/huyện/thành phố | P    | hường/xã      |  |
| Tất cả               | •    | Tất cả        |  |
| Trạng thái           |      |               |  |
| Tất cả               | 1. A |               |  |

Nhập các điều kiện tìm kiếm và chọn *Lọc dữ liệu* để tìm kiếm hoặc chọn *Đóng* để quay lại giao diện chính.

#### 1.2.1.2. Người dùng thuế

Cách sử dụng tương tự chức năng Người dùng công an mục 1.2.1.1

#### 1.2.1.3. Người dùng VH-DL

Cách sử dụng tương tự chức năng Người dùng công an mục 1.2.1.1

#### 1.2.1.4. Người dùng thống kê

×

Cách sử dụng tương tự chức năng Người dùng công an mục 1.2.1.1

#### 1.2.2. Vai trò người dùng

Chọn chức năng Vai trò người dùng từ menu trái.

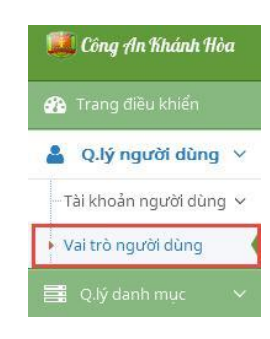

Giao diện chức năng Vai trò người dùng:

Vai trò người dùng » Quản lý vai trò người dùng

| inh si | ach vai tro           |                                             |                | + Thêm       | n mới 📃      |
|--------|-----------------------|---------------------------------------------|----------------|--------------|--------------|
| ят     | Tên vai trò 🗘         | Miêu tả 🔶                                   | Nhóm sử dụng 🌻 | Trạng thái 🗘 | Q            |
| 1      | Quản trị công an tỉnh | Có tất cả quyền quản trị công an cao nhất   | Công an        | Kích hoạt    | <b>U</b> 🕈 🖬 |
| 2      | Nhân viên khách sạn   | Có các quyền cơ bản của nhân viên khách sạn | Khách sạn      | Kích hoạt    | L + 1        |
| 3      | Quản trị khách sạn    | Có tất cả quyền quản trị khách sạn          | Khách sạn      | Kích hoạt    | ¥ ♦ 1        |
| 4      | Công an quận/huyện/TP | Có các quyền từ mức quận/huyện/TP trở xuống | Công an        | Kích hoạt    | 6 0 1        |
| 5      | Quản trị thuế tỉnh    | Có tất cả quyền quản trị thuế               | Thuế           | Kích hoạt    | L 0 1        |
| 6      | Công an phường/xã     | Có các quyền ở mức phường/xã (thấp nhất)    | Công an        | Kich hoạt    | 4 0          |

- Thêm mới: Bấm + Thêm mới để thêm mới vai trò.

| Danh s | anh sách vai trò 🛨 Thêm mới 🗮 🦨 |                                             |              |            |       |
|--------|---------------------------------|---------------------------------------------|--------------|------------|-------|
| STT    | Tên vai trò                     | Miêu tả                                     | Nhóm sử dụng | Trạng thái | ٩     |
| 1      | Nhập tên vai trò                |                                             | Công an 🔺    | Bật        | ~ ×   |
| 2      | Quản trị công an tỉnh           | Có tất cả quyền quản trị công an cao nhất   | Công an      | Kích hoạt  | 1     |
| 3      | Nhân viên khách sạn             | Có các quyền cơ bản của nhân viên khách sạn | Khách sạn    | Kích hoạt  | U 0 8 |
| 4      | Quản trị khách sạn              | Có tất cả quyền quản trị khách sạn          | Khách sạn    | Kích hoạt  | U 0 8 |
| 5      | Công an quận/huyện/TP           | Có các quyền từ mức quận/huyện/TP trở xuống | Công an      | Kích hoạt  | U 0 8 |
| 6      | Quản trị thuế tỉnh              | Có tất cả quyền quản trị thuế               | Thuế         | Kích hoạt  | U 0 8 |
| 7      | Công an phường/xã               | Có các quyền ở mức phường/xã (thấp nhất)    | Công an      | Kích hoạt  | U 0 8 |

Nhập đầy đủ các thông tin và chọn dể lưu lại thông tin vai trò hoặc chọn dể trở về giao diện chính.

- Cập nhật: Bấm 🗹 để cập nhật thông tin vai trò.

| ыт | Tên vai trò                      | Miêu tả                                        | Nhóm sử dụng | Trạng thái | Q     |
|----|----------------------------------|------------------------------------------------|--------------|------------|-------|
| 1  | Quản trị công an tỉnh            | Có tất cả quyền quản trị công an cao nhất      | Công an      | Kích hoạt  | L + 1 |
| 2  | Nhân <mark>viên khách sạn</mark> | Có các quyền cơ bản của nhân viên khách sạn    | Khách sạn    | Kích hoạt  | 6 4 1 |
| 3  | Quản trị khách sạn               | Có tất cả quyền quản trị khách sạn             | Khách sạn    | Kich hoạt  | L 🕈   |
| 4  | Công an quận/huyện/TP            | Có các quyền từ mức quận/huyện/TP<br>trở xuống | Công an 🔺    | V Bật      | ~ ×   |
| 5  | Quản trị thuế tỉnh               | Có tất cả quyền quản trị thuế                  | Thuế         | Kích hoạt  | 6 4   |
| 6  | Công an phường/xã                | Có các quyền ở mức phường/xã (thấp nhất)       | Công an      | Kích hoạt  | 11 0  |

Sau khi sửa các thông tin vai trò, chọn 🔽 để lưu lại thông tin đã chỉnh sửa hoặc

chọn 💌 để trở về giao diện chính.

- Phân quyền: Bấm 🧖 để phân quyền cho vai trò.

#### PHÂN QUYỀN CHO VAI TRÒ QUẢN TRỊ KHÁCH SẠN

|   |                        | Quyền                       | Miêu tả quyền                               |                |  |  |  |
|---|------------------------|-----------------------------|---------------------------------------------|----------------|--|--|--|
|   | + Trar                 | ng điều khiển               |                                             |                |  |  |  |
| ~ | + Xem                  | n DS phòng                  |                                             |                |  |  |  |
| ~ | ➡ Tài khoản người dùng |                             |                                             |                |  |  |  |
| ~ | - Khu vực              |                             |                                             |                |  |  |  |
|   | ~                      |                             |                                             |                |  |  |  |
|   | ~                      | Thêm danh mục khu vực       | Cho phép người dùng thêm danh mục khu vực   |                |  |  |  |
|   | ~                      | Cập nhật danh mục khu vực   | Cho phép người dùng cập nhật danh mục khu v | ψc             |  |  |  |
|   | ~                      | Xóa danh mục khu vực        | Cho phép người dùng xóa danh mục khu vực    |                |  |  |  |
| ~ | 🕇 Tần                  | g                           |                                             |                |  |  |  |
| ~ | + Loạ                  | i phòng                     |                                             |                |  |  |  |
| ~ | 🕇 Phò                  | ng                          |                                             |                |  |  |  |
| ~ | 🕇 Thu                  | ế GTGT                      |                                             |                |  |  |  |
| ~ | 🕇 Đặt,                 | /Trả phòng                  |                                             |                |  |  |  |
|   | + Xem                  | n thông tin phòng chỉnh sửa |                                             |                |  |  |  |
| ~ | + Tra                  | cứu khách lưu trú           |                                             |                |  |  |  |
|   |                        |                             |                                             |                |  |  |  |
|   |                        |                             |                                             | 🖺 Lưu 🛛 🗙 Đóng |  |  |  |

- Xóa: Bấm 🔳 để xóa vai trò khỏi hệ thống.
- Tìm kiếm: Bấm 🧧 để tìm kiếm vai trò theo các điều kiện.

#### 1.3. Quản lý thông tin cá nhân

Chọn chức năng *Thông tin cá nhân* từ menu góc trên phải.

Xin chào, administrator Thông tin cá nhân U Đăng xuất

Giao diện Thông tin cá nhân:

×

| Thông tin cá nhân     | 💫 Đổi mật khẩu   |                               |               |                  |               |
|-----------------------|------------------|-------------------------------|---------------|------------------|---------------|
| hông tin chung        |                  |                               | Liên hệ       |                  |               |
| Tên đăng nhập *       | administrator    | ۵.                            | Địa chỉ       | 37 Lê Quý Đon    |               |
| Họ tên đầy đủ *       | Quản trị cấp cao | $\frac{\delta r}{\sigma_{h}}$ | Số điện thoại | 0995951984       | <i>.</i><br>J |
| Ngày sinh             | 01/06/1984       | <b></b>                       | Email *       | qlltkh@gmail.com |               |
| Giới tính             | ● Nam ♂ ○Nữ ♀    |                               |               |                  |               |
| ơ quan trực thuộc     |                  |                               |               |                  |               |
| òng an Tỉnh Khánh Hòa |                  |                               |               |                  |               |

Nếu muốn thay đổi mật khẩu tài khoản thì chọn tab Đổi mật khẩu:

| Thông tin cá nhân 🛛 🔦 Đổi mật khả | ấu                    |                |  |
|-----------------------------------|-----------------------|----------------|--|
| Mật khẩu cũ                       | Nhập mật khẩu cũ      | a <sub>t</sub> |  |
| Mật khẩu mới                      | Nhập mật khẩu mới     | ar             |  |
| Nhập lại mật khẩu                 | Nhập lại mật khẩu mới | <b>X</b>       |  |

Sau khi sửa các thông tin tài khoản, chọn *Lưu* để lưu lại thông tin đã chỉnh sửa hoặc chọn *Nhập lại* để xóa và nhập lại thông tin từ đầu.

1.4. Tình trạng online phân hệ:Chọn *Trang điều khiển* từ menu trái

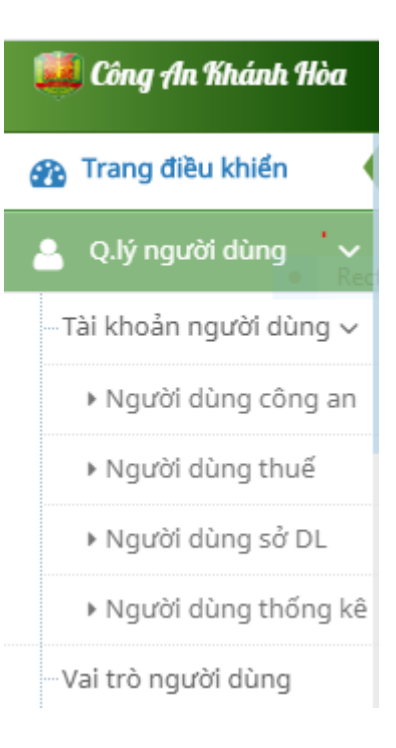

để

- Giao diện chức năng tình trạng online:

| Tình | Tình trạng Online    |                       |                   |                                                                                                    |  |  |  |
|------|----------------------|-----------------------|-------------------|----------------------------------------------------------------------------------------------------|--|--|--|
| Ph   | ân hệ<br>Tất cả      | 🔺 💿 Xer               | n danh sách Onlin | 2                                                                                                    |  |  |  |
| STT  | Tên đăng nhập        | Thao tác cuối lúc     | Phân hệ           | Miêu tả                                                                                                    |  |  |  |
| 1    | administrator        | 4/24/2020 2:07:16 PM  | CongAn            |                                                                                                    |  |  |  |
| 2    | рс64                 | 4/24/2020 12:51:23 PM | CongAn            | PC06                                                                                                    |  |  |  |
| з    | foryouhotel01        | 4/24/2020 2:07:20 PM  | KhachSan          | FOR YOU , 02583542626, 05 ĐẶNG TẤT                                                                                |  |  |  |
| 4    | nhanghikhanhhuyen    | 4/24/2020 2:06:39 PM  | KhachSan          | Nhà nghỉ khánh huyền, 0933455602, 316/29 dã tượng                                                                 |  |  |  |
| 5    | ksthuyky             | 4/24/2020 2:03:33 PM  | KhachSan          | CANARY HOTEL, 0903412850, 19 Mai Xuân Thưởng, Phường Vĩnh Hải, Thành Phố Nha Trang, Tỉnh<br>Khánh Hòa, Việt Nam   |  |  |  |
| 6    | HotelBella           | 4/24/2020 2:02:22 PM  | KhachSan          | Hotel Bella, 02583844888, Số 179 , đường 2/4 , Phường Ninh Hiệp , Thị xã Ninh Hoà , Tỉnh Khánh Hoà                |  |  |  |
| 7    | thaibinhcamranhhotel | 4/24/2020 1:56:04 PM  | KhachSan          | THÁI BÌNH CAM RANH, 02583856699-02583856688, 2013 đường Hùng Vương, TDP. Thuận Lộc, P. Cam<br>Thuận, TP. Cam Ranh |  |  |  |
| 8    | ksthanhngoc          | 4/24/2020 1:52:34 PM  | KhachSan          | Khách sạn Thanh Ngọc, 02583527759, 21 Tuệ Tĩnh                                                                    |  |  |  |
| 9    | ksminhthanh123       | 4/24/2020 1:47:08 PM  | KhachSan          | Minh Thanh, 0258 3542388, Số 78- Đường Củ Chi - Phường Vĩnh Hòa - Thành Phố Nha Trang - Tỉnh<br>Khánh Hòa         |  |  |  |

- **Xem danh sách online:** Chọn phân hệ và bấm xem danh sách online

| Т  | ình                                         | trạng Online      |             |                                                                                                    |                                    |                                                                                                    |
|----|---------------------------------------------|-------------------|-------------|----------------------------------------------------------------------------------------------------|------------------------------------|----------------------------------------------------------------------------------------------------|
|    | Phân hệ<br>Tất cả 🗸 🗸                       |                   |             | 👁 Xer                                                                                                    | m danh sách Onlin                  | e                                                                                                    |
| ST |                                             |                   |             | ác cuối lúc                                                                                                    | Phân hệ                            | Miêu tả                                                                                                    |
| 1  |                                             | Tất cả            |             | 2:07:16 PM                                                                                                    | CongAn                             |                                                                                                    |
| 2  | Khách sạn<br>2 Câng nga 12:51:23 P          |                   | 12:51:23 PM | CongAn                                                                                                    | PC06                               |                                                                                                    |
| 3  | 3 Khai thác 2:07:20 PM                      |                   | 2:07:20 PM  | KhachSan                                                                                                    | FOR YOU , 02583542626, 05 ĐẶNG TẤT |                                                                                                    |
| 4  | 1                                           | nhanghikhanhhuyen | 4/24/202    | 0 2:06:39 PM                                                                                                    | KhachSan                           | Nhà nghỉ khánh huyền, 0933455602, 316/29 dã tượng                                                               |
| 5  | 5                                           | ksthuyky          | 4/24/202    | 0 2:03:33 PM                                                                                                    | KhachSan                           | CANARY HOTEL, 0903412850, 19 Mai Xuân Thưởng, Phường Vĩnh Hải, Thành Phố Nha Trang, Tỉnh<br>Khánh Hòa, Việt Nam |
| 6  | 5                                           | HotelBella        | 4/24/202    | 0 2:02:22 PM                                                                                                    | KhachSan                           | Hotel Bella, 02583844888, Số 179 , đường 2/4 , Phường Ninh Hiệp , Thị xã Ninh Hoà , Tỉnh Khánh Hoà              |
| 7  | 7 thaibinhcamranhhotel 4/24/2020 1:56:04 PM |                   | KhachSan    | THÁI BÌNH CAM RANH, 02583856699-02583856688, 2013 đường Hùng Vương, TDP. Thuận Lộc, P. Can<br>Thuận, TP. Cam Ranh |                                    |                                                                                                    |
| 8  | 3                                           | ksthanhngoc       | 4/24/202    | 0 1:52:34 PM                                                                                                    | KhachSan                           | Khách sạn Thanh Ngọc, 02583527759, 21 Tuệ Tỉnh                                                                  |
| ç  | 9                                           | ksminhthanh123    | 4/24/202    | 0 1:47:08 PM                                                                                                    | KhachSan                           | Minh Thanh, 0258 3542388, Số 78- Đường Củ Chi - Phường Vĩnh Hòa - Thành Phố Nha Trang - Tỉnh<br>Khánh Hòa       |

- Lưu ý: Thời gian ghi nhận truy cập là trong vòng 3 giờ. Sau 3 giờ tài khoản không thao tác sẽ đánh giá là không truy cập.

- 1.5. Biểu đồ thống kê.
- Chọn Trang điều khiển từ menu trái

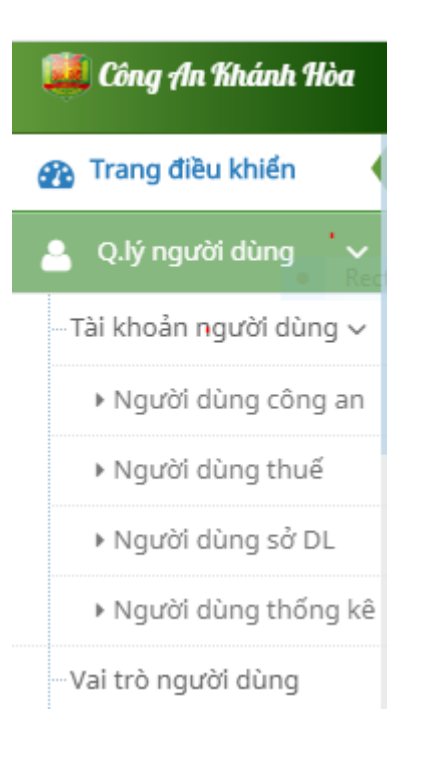

Giao diện chức năng biểu đồ thống kê:

| 🧱 Công An Khánh Hòa     |                  |                              |                    | Xin chảo,<br>administrator |
|-------------------------|------------------|------------------------------|--------------------|----------------------------|
| 🜇 Trang điều khiển 🛛    | Trang điều khiển | » Thống kê nhanh các số liệu |                    |                            |
| 🐣 Q.lý người dùng 🗸     |                  |                              |                    |                            |
| −Tài khoản người dùng ∨ |                  |                              | Xem thống kê chung |                            |
| Người dùng công an      |                  |                              |                    |                            |

## - **Xem thống kê:** Bấm <sup>(\*)</sup> Xem thống kê chung</sup> để xem thống kê.

Trang điều khiển » Thống kê nhanh các số liệu

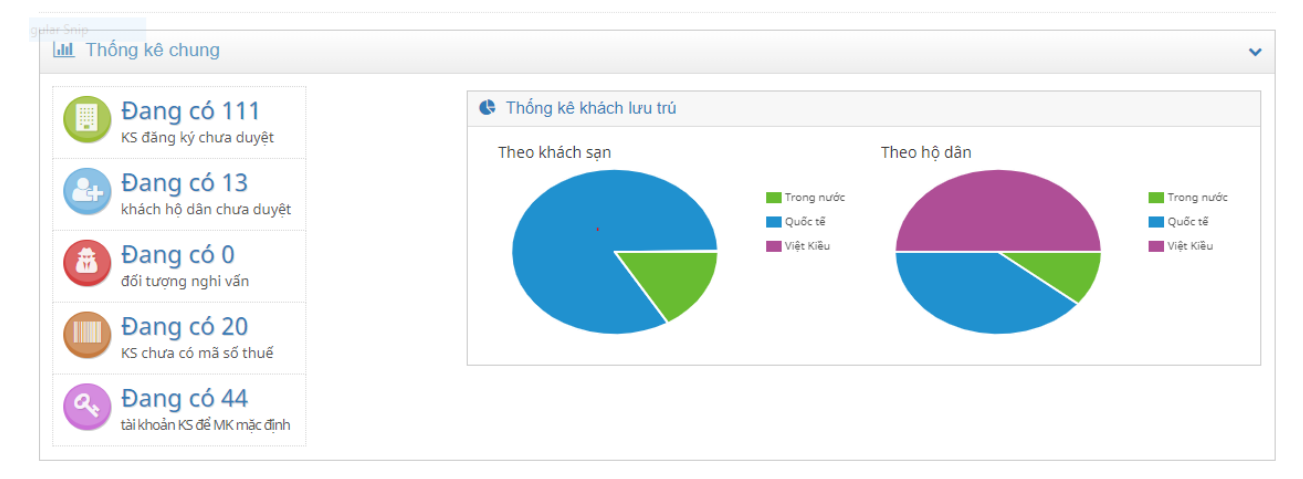

### 2. DANH MỤC

|                        |                 |                    |            | 2                    |          |                |
|------------------------|-----------------|--------------------|------------|----------------------|----------|----------------|
| $\otimes 2020$ LIDND   | $T_{1}^{2}$     | ⊤                  |            | - 1- 6+ + C          | 1. TONTT | $T_{max} = 10$ |
| $\bigcirc$ ZUZU – UBND | I Inn Knann Hoa | i i rung lam ngnie | n cưu az r | onal trien nguon     |          | I rang 1Z      |
| 0 2020 0 21.2          |                 |                    |            | show when the second |          |                |

#### 2.1. Tinh/TP

Chọn chức năng *Tỉnh/TP* từ menu trái.

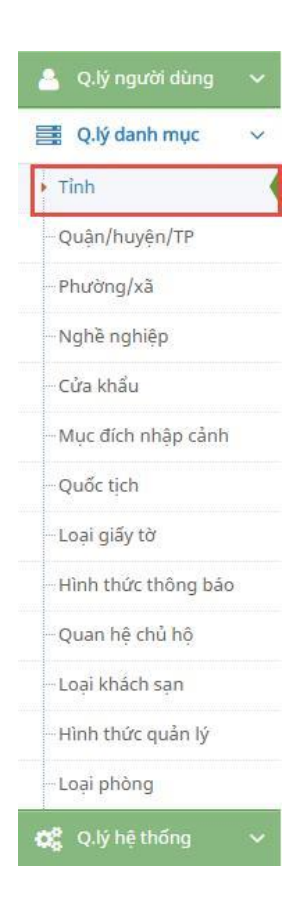

#### Giao diện chức năng Tỉnh/TP:

Danh mục Tỉnh » Quản lý thông tin các Tỉnh

| inh sa | ách Tính     |                 | + Thêm mới 📃     |
|--------|--------------|-----------------|------------------|
| STT    | Mã Tỉnh/TP 🌻 | Tên Tỉnh/TP     | 🔶 Trạng thái 🔶 🔍 |
| 1      | ст           | Cần Thơ         | Kích hoạt 🕜 🍵    |
| 2      | ÐN           | Đà Nẵng         | Kích hoạt 🕜 🍵    |
| 3      | HN           | Hà Nội          | Kích hoạt 🕜 🎓    |
| 4      | HP           | Hải Phòng       | Kich hoạt 🕜 😭    |
| 5      | КН           | Khánh Hòa       | Kich hoạt 🕜 😭    |
| 6      | PY           | Phú Yên         | Kích hoạt 🕜 📋    |
| 7      | HCM          | TP. Hồ Chí Minh | Kich hoạt 🛛 😰 💼  |

- Thêm mới: Bấm + Thêm mới để thêm mới một tỉnh/TP.

| Danh s | ach Tỉnh        |                  | + Thên     | n mới 🛛 🗮 🖍 |
|--------|-----------------|------------------|------------|-------------|
| STT    | Mã Tỉnh/TP      | Tên Tỉnh/TP      | Trạng thái | ٩           |
| 1      | Nhập mã Tỉnh/TP | Nhập tên Tỉnh/TP | ✔ Bật      | × ×         |
| 2      | СТ              | Cần Thơ          | Kích hoạt  | 6           |
| 3      | ÐN              | Đà Nẵng          | Kích hoạt  | 67 💼        |
| 4      | HN              | Hà Nội           | Kích hoạt  | 67 🔒        |
| 5      | HP              | Hải Phòng        | Kích hoạt  | 67 🔒        |
| 6      | кн              | Khánh Hòa        | Kích hoạt  | 67 🔒        |
| 7      | PY              | Phú Yên          | Kích hoạt  | 67 💼        |
| 8      | НСМ             | TP. Hồ Chí Minh  | Kích hoạt  | 6           |

Nhập đầy đủ các thông tin và chọn dễ lưu lại thông tin tỉnh/TP hoặc chọn nếu không muốn lưu và trở về giao diện chính.

- Cập nhật: Bấm *dễ* cập nhật thông tin tỉnh/TP.

| anh s | sách Tỉnh  |                 | 🕇 Thêm mới 🛛 🗮 🏑 |
|-------|------------|-----------------|------------------|
| STT   | Mã Tỉnh/TP | Tên Tỉnh/TP     | Trạng thái       |
| 1     | ст         | Cần Thơ         | Kích hoạt 😰 📋    |
| 2     | ÐN         | Đà Nẵng         | Kich hoạt 🛛 🕝 🍵  |
| 3     | HN         | Hà Nội          | Kich hoạt 😰 📋    |
| 4     | HP         | Hải Phòng       | Kích hoạt 🕜 📋    |
| 5     | КН         | Khánh Hòa       | Pật 🗸 🗙          |
| 6     | PY         | Phú Yên         | Kich hoạt 🛛 😰 💼  |
| 7     | НСМ        | TP. Hồ Chí Minh | Kích hoạt 😰 💼    |

Sau khi sửa các thông tin, chọn 🔽 để lưu lại thông tin đã chỉnh sửa hoặc

chọn 💌 nếu không muốn lưu và trở về giao diện chính.

- Tìm kiếm: Bấm <a>de tìm kiếm tỉnh/TP theo các điều kiện.</a>
- 2.2. Quận/huyện/TP

Cách sử dụng tương tự chức năng Tỉnh/TP mục 2.1

2.3. Phường/xã

Cách sử dụng tương tự chức năng Tỉnh/TP mục 2.1

2.4. Nghề nghiệp

Cách sử dụng tương tự chức năng Tỉnh/TP mục 2.1

2.5. Cửa khẩu

Cách sử dụng tương tự chức năng Tỉnh/TP mục 2.1

2.6. Mục đích nhập cảnh

Cách sử dụng tương tự chức năng Tỉnh/TP mục 2.1

2.7. Quốc tịch

Cách sử dụng tương tự chức năng Tỉnh/TP mục 2.1

2.8. Loại giấy tờ

Cách sử dụng tương tự chức năng Tỉnh/TP mục 2.1

2.9. Hình thức thông báo

Cách sử dụng tương tự chức năng Tỉnh/TP mục 2.1

2.10. Quan hệ chủ hộ

Cách sử dụng tương tự chức năng Tỉnh/TP mục 2.1

2.11. Loại khách sạn

Cách sử dụng tương tự chức năng Tỉnh/TP mục 2.1

2.12. Hình thức quản lý

Cách sử dụng tương tự chức năng Tỉnh/TP mục 2.1

### 3. QUẢN LÝ HỆ THỐNG

3.1. Cấu hình hệ thống

| · · ·                                                                                                 | <b>e</b> . 8                                                | 🚍 Q.iy dann mục   |   |
|----------------------------------------------------------------------------------------------------|-------------------------------------------------------------|-------------------|---|
| á1.                                                                                                   |                                                             | 🔅 Q.lý hệ thống   | ~ |
|                                                                                                    |                                                             | Cấu hình hệ thống |   |
|                                                                                                    |                                                             | -Q.lý thông báo   |   |
|                                                                                                    |                                                             | 🚰 Q.lý lưu trú    | ~ |
| Giao diện ch                                                                                          | ức năng <i>Cấu hình hệ thống</i> :                          |                   |   |
| Cấu bình hô thấ                                                                                       |                                                             |                   |   |
| Cau IIIIII II e uio                                                                                   | ■ Quan lý thong tin cau ninn nệ thong                       |                   |   |
| Cấu hình chung                                                                                        | ☑ Cấu hình mail                                             |                   |   |
|                                                                                                    | Quie lýthêng tin hautaí                                     |                   |   |
| Tieu de ứng dụng                                                                                      | Quan lý thông tín lưu tru                                   |                   |   |
| Cơ quan chủ quản                                                                                      | Công an Tỉnh Khánh Hòa                                      |                   |   |
|                                                                                                    |                                                             |                   |   |
| Cấu hình hệ thố<br>Cấu hình chung<br>Địa chỉ SMTP<br>Cổng SMTP                                        | ng » Quản lý thông tin cấu hình hệ thống<br>☑ Cấu hình mail |                   |   |
| Cấu hình hệ thố<br>Cấu hình chung<br>Địa chỉ SMTP<br>Cổng SMTP<br>Tài khoản gửi                       | ng » Quản lý thông tin cấu hình hệ thống<br>☑ Cấu hình mail |                   |   |
| Cấu hình hệ thố<br>Cấu hình chung<br>Địa chỉ SMTP<br>Cổng SMTP<br>Tài khoản gửi<br>Mật khẩu tài khoản | ng » Quản lý thông tin cấu hình hệ thống<br>☑ Cấu hình mail |                   |   |

Sau khi nhập các thông tin cấu hình hệ thống, chọn Lưu để lưu lại thông tin.

### 3.2. Quản lý thông báo

Chọn chức năng Quản lý thông bảo từ menu trái.

| 📑 Q.lý danh mục                       | ~ |
|---------------------------------------|---|
| 🔅 Q.lý hệ thống                       | ~ |
| <ul> <li>Cấu hình hệ thống</li> </ul> |   |
| Q.lý thông báo                        |   |
| 😁 Q.lý lưu trú                        | ~ |

#### Giao diện chức năng Quản lý thông báo:

#### Quản lý thông báo » Quản lý thông báo gửi khách sạn

|     |                                                                               | A                                                                                                    | - 4        | Lond -               |                     |   |
|-----|-------------------------------------------------------------------------------|----------------------------------------------------------------------------------------------------|------------|----------------------|---------------------|---|
| STT | Tiêu đề                                                                       | Nội dung                                                                                                    | Trạng thái | thông<br>báo         | Ngày giờ<br>tạo     | ٩ |
| 1   | Chuyển đổi phần mềm quản lý lưu trú                                           | Hiện tại, Cục Thuế tỉnh Khánh Hòa và Công an<br>Tình Khánh Hòa đều có phần mềm quản lý lưu<br>trú riêng. Tuy nhiên, do xuất phát từ mục đích<br>quản lý lưu trú khác<br>Xem thêm | Kich hoạt  | Gửi cho<br>một số KS | 30/09/2016<br>00:00 | ß |
| 2   | Bảng thuyết minh tại các điểm du lịch                                         | Theo Sở Văn hóa, Thể thao và Du Lịch, việc lắp<br>đặt được triển khai và hoàn thành trong tháng<br>8. Đối với Viện Hải dương học Nha Trang, hiện<br>đã có đội ngũ th<br>Xem thêm | Kích hoạt  | Gửi cho<br>tất cả KS | 01/10/2016<br>17:00 | œ |
| 3   | Yêu cầu du khách không bôi xấu hình ảnh địa<br>phương                         | Theo Bộ Quy tắc, du khách khi đến Nha Trang<br>cần tìm hiếu kỹ các quy định của địa phương<br>để tránh vi phạm pháp luật, không đưa thông<br>tin sai sự thật nhằm bô<br>Xem thêm | Kích hoạt  | Gửi cho<br>một số KS | 30/09/2016<br>13:00 | C |
| 4   | Thông báo xử lý người nước ngoài vi phạm<br>Luật giao thông đường bộ Việt Nam | Trong thời gian qua, người nước ngoài tham<br>gia giao thông trên địa bàn tỉnh , nhất là<br>khách du lịch người nước ngoài thuê xe moto,<br>xe máy tự lái để đi tham<br>Xem thêm | Kích hoạt  | Gửi cho<br>tất cả KS | 08/11/2016<br>11:08 | 8 |

### - Thêm mới: Bấm + Thêm mới để thêm mới một thông báo.

| THÊM MỚI THÔ       | NG BÁO            |                             |                     |
|--------------------|-------------------|-----------------------------|---------------------|
| CHI TIẾT THÔNG Đ   | 3ÁO               |                             |                     |
| Loại thông báo *   | Gửi cho tất cả KS | 🔵 Gửi cho một số KS         |                     |
| Tiêu đề *          |                   |                             |                     |
| Nội dung *         |                   |                             |                     |
| Ngày giờ tạo thông | báo               | Ngày giờ kết thúc thông báo | Trạng thái *        |
| 19/12/2016 09:38   | <b>#</b>          |                             | 🛗 Bật               |
|                    |                   |                             | 🖺 Thêm mới 🛛 🗙 Đóng |

Chọn một trong 2 loại thông báo: Gửi cho tất cả các khách sạn hoặc Gửi cho một số khách sạn.

|                                                                     | )            |                                                                                                    | Č. |
|---------------------------------------------------------------------|--------------|----------------------------------------------------------------------------------------------------|----|
| CHI TIẾT THÔNG BÁO                                                  |              |                                                                                                    |    |
| Loại thông báo * 🛛 🔾 Gửi c                                          | ho tất cả KS | Gửi cho một số KS                                                                                                    |    |
| Tiêu đề *                                                           |              |                                                                                                    |    |
| Nội dung *                                                          |              |                                                                                                    |    |
|                                                                     |              |                                                                                                    |    |
|                                                                     |              |                                                                                                    |    |
|                                                                     |              |                                                                                                    | /  |
| Ngày giờ tạo thông báo<br>19/12/2016 09:38                          | 8            | Ngày giờ kết thúc thông báo Trạng thái *                                                                                                    |    |
| Ngày giờ tạo thông báo<br>19/12/2016 09:38<br>DANH SÁCH KHÁCH SẠN N | Hận THÔNG    | Ngày giờ kết thúc thông báo Trạng thái *                                                                                                    |    |
| Ngày giờ tạo thông báo<br>19/12/2016 09:38<br>DANH SÁCH KHÁCH SẠN N | Hận THÔNG    | Ngày giờ kết thúc thông báo Trạng thái *          Trạng thái *         Image: State of the state of the state of | 8  |

Nếu chọn gửi cho một số khách sạn thì bấm *Chọn khách sạn* để lọc ra những khách sạn muốn gửi thông báo. Trong mục *Tìm kiếm khách sạn,* nhập những tiêu chí muốn lọc và bấm *Tìm kiếm*.

| CHỌN KHÁCH S    | ĂŅ NHẬN THÔNG BÁC    | )                  |                     |                   | ×              |  |  |
|-----------------|----------------------|--------------------|---------------------|-------------------|----------------|--|--|
| TÌM KIẾM KHÁCH  | ISAN                 |                    |                     |                   |                |  |  |
| Quận/huyện/TP   | Ρ                    | hường/xã           |                     | Loại khách sạn    |                |  |  |
| TP. Nha Trang   |                      | P. Tân Lập         |                     | Chọn loại khách s | an 🔺           |  |  |
| Tên khách sạn   | Т                    | ên doanh nghiệp qu | ản lý               | Mã số thuế KS     |                |  |  |
| Email           | S                    | ố điện thoại       |                     | Địa chỉ           |                |  |  |
|                 |                      |                    |                     |                   |                |  |  |
|                 |                      | Q Tîm              | kiếm                |                   |                |  |  |
| KẾT QUẢ TÌM KIẾ | M                    |                    |                     |                   |                |  |  |
| Gửi thông báo   | Tên khách sạn        | Mã số thuế         | Loại khách sạn      | Phường/xã         | Quận/Huyện     |  |  |
|                 | The Summer Hotel     | 4201169395         | 3 sao               | P. Tân Lập        | TP. Nha Trang  |  |  |
| ×               | Khách Sạn Cường Long | 4200474597         | 2 sao               | P. Tân Lập        | TP. Nha Trang  |  |  |
|                 | KS NP                | 1234567923         | 2 sao               | P. Tân Lập        | TP. Nha Trang  |  |  |
| ×               | Cát Minh             | 4201609550         | Nhà nghỉ, nhà khách | P. Tân Lập        | TP. Nha Trang  |  |  |
|                 | Khách sạn Sang Sang  | 45465765768        | 3 sao               | P. Tân Lập        | TP. Nha Trang  |  |  |
| ×               | Khách sạn Hưng Đông  | 4201260319         | 3 sao               | P. Tân Lập        | TP. Nha Trang  |  |  |
| ×               | khách sạn Long Châu  | 4201552230         | 1 sao               | P. Tân Lập        | TP. Nha Trang  |  |  |
|                 |                      |                    |                     |                   |                |  |  |
|                 |                      |                    |                     | 🖺 Lưu dar         | nh sách 🗙 Đóng |  |  |

Sau khi tìm kiếm, chọn các khách sạn muốn gửi thông báo trên danh sách bên dưới và bấm *Lưu danh sách*.

|                    |             | + Chọn khách sạ | in         |               |          |
|--------------------|-------------|-----------------|------------|---------------|----------|
| Tên khách sạn      | Mã số thuế  | Loại khách sạn  | Phường/xã  | Quận/Huyện    | Thao tác |
| he Summer Hotel    | 4201169395  | 3 sao           | P. Tân Lập | TP. Nha Trang | ı<br>ف   |
| S NP               | 1234567923  | 2 sao           | P. Tân Lập | TP. Nha Trang | Ē        |
| hách sạn Sang Sang | 45465765768 | 3 sao           | P. Tân Lập | TP. Nha Trang |          |

Các khách sạn được chọn ở bước trên sẽ hiển thị trên Danh sách khách sạn nhận thông báo. Cuối cùng, bấm *Thêm mới* để lưu lại nội dung thông báo.

- Cập nhật: Bấm 🧹 để cập nhật thông tin cho một thông báo.

| CẬP NHẬT THÔNG BÁ                                                                                                    | 0                                                                                          |                                                                                                    |                                                                                                  |                                                                                                    | ×                                                                 |
|----------------------------------------------------------------------------------------------------|--------------------------------------------------------------------------------------------|----------------------------------------------------------------------------------------------------|--------------------------------------------------------------------------------------------------|----------------------------------------------------------------------------------------------------|-------------------------------------------------------------------|
| CHI TIẾT THÔNG BÁO                                                                                                    |                                                                                            |                                                                                                    |                                                                                                  |                                                                                                    |                                                                   |
| Loại thông báo * 💿 Gửi                                                                                                    | cho tất cả KS                                                                              | 🔵 Gửi cho một số KS                                                                                                    |                                                                                                  |                                                                                                    |                                                                   |
| Tiêu đề *                                                                                                    |                                                                                            |                                                                                                    |                                                                                                  |                                                                                                    |                                                                   |
| Thông báo xử lý người nướ                                                                                                    | ớc ngoài vi phạ                                                                            | m Luật giao thông đường bộ Việt N                                                                                                    | am                                                                                               |                                                                                                    |                                                                   |
| Nội dung *                                                                                                    |                                                                                            |                                                                                                    |                                                                                                  |                                                                                                    |                                                                   |
| Trong thời gian qua, ngườ<br>xe moto, xe máy tự lái để<br>nước ngoài không có giấy<br>đảm bảo TTATGT trên địa<br>truyền, nhắc nhở người ng | ri nước ngoài tl<br>đi tham quan, '<br>phép lái xe ho<br>bàn tỉnh, Phòn<br>ước ngoài khi t | nam gia giao thông trên địa bàn tỉn<br>tiềm ẩn nhiều yếu tố phức tạp, ngu<br>ặc giấy phép lái xe không phù hợp,<br>g CS QLHC về TTXH đề nghị các cơ<br>ham gia giao thông phải chấn bành | n, nhất là khách<br>/ cơ dẫn đến tai i<br>không đội mũ bả<br>ở kinh doanh lư<br>. nghiêm các quy | du lịch người nước<br>nạn giao thông. Hầu<br>ảo hiểm, Để tăng cư<br>u trú có trách nhiện<br>cđịnh về trật tự an t | ngoài thuê<br>u hết người<br>rờng công tác<br>n tuyên<br>vàn giao |
| Ngày giờ tạo thông báo                                                                                                    |                                                                                            | Ngày giờ kết thúc thông báo                                                                                                    | Trạ                                                                                              | ng thái *                                                                                                    |                                                                   |
| 08/11/2016 11:08                                                                                                    | <b>#</b>                                                                                   | 25/11/2016 00:00                                                                                                    |                                                                                                  | Bật                                                                                                    |                                                                   |
|                                                                                                    |                                                                                            |                                                                                                    |                                                                                                  |                                                                                                    |                                                                   |
|                                                                                                    |                                                                                            |                                                                                                    |                                                                                                  | 🖺 Cập r                                                                                                    | nhật 🗙 Đóng                                                       |

Sau khi sửa các thông tin của thông báo, chọn *Cập nhật* để lưu lại thông tin đã chỉnh sửa hoặc chọn *Đóng* nếu không muốn lưu và trở về giao diện chính.

- Xóa: Bấm 🗖 để xóa thông báo khỏi hệ thống.
- Tìm kiếm: Bấm <a>
   </a> để tìm kiếm thông báo theo các điều kiện.
- Lưu ý: Tại mỗi thời điểm, chỉ được có tối đa 3 thông báo ở trạng thái kích hoạt.

## 4. QUẢN LÝ LƯU TRÚ

\_

### 4.1. Lưu trú nhà dân

4.1.1. Chủ hộ

Chọn chức năng Chủ hộ từ menu trái.

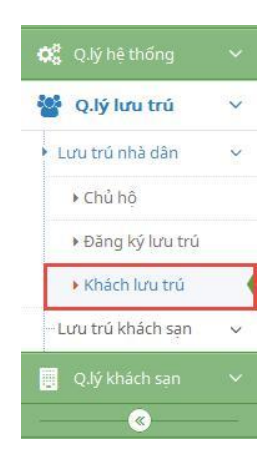

Giao diện chức năng Chủ hộ:

| Danh s | Danh sách chủ hộ Thêm mới 🚦 |            |                       |                    |                     |   |  |  |  |
|--------|-----------------------------|------------|-----------------------|--------------------|---------------------|---|--|--|--|
| STT    | Tên chủ hộ                  | Số hộ khẩu | ₽ja chỉ ≎             | Số điện 🔶<br>thoại | €mail <sup>‡</sup>  | ٩ |  |  |  |
| 1      | Cao Thị Xô                  | 153153351  | 35 Hùng Vương         | 0583884137         |                     | 6 |  |  |  |
| 2      | Đàm Vĩnh Hưng               | 369258147  | 70 Tô Vĩnh Diện       | 0915874510         |                     | 6 |  |  |  |
| з      | Đặng Khánh Trân             | 632151487  | 44/13 Biệt Thự        | 0583864731         | khanhtran@gmail.com | 6 |  |  |  |
| 4      | Đặng Vũ Trà My              | 852367412  | 11 Hoàng Hoa Thám     | 0583863254         |                     | 6 |  |  |  |
| 5      | Đỗ Hoàng Nam                | 854962144  | 58 Điện Biên Phủ      | 0583899325         |                     | 6 |  |  |  |
| 6      | Hồ Văn Tâm                  | 420316695  | 60 Âu Cơ              | 0123456789         | tam@gmail.com       | 6 |  |  |  |
| 7      | Huỳnh Minh Trâm             | 412563845  | 205 Đường 2/4         | 0583874169         |                     | 6 |  |  |  |
| 8      | Lê Bảo Toàn                 | 669452781  | 97 Hương Lộ Ngọc Hiệp | 0583866321         |                     | 6 |  |  |  |
| 9      | Lê Vân Ly                   | 987654987  | 30 Lê Chân            |                    | lyly@gmail.com      | 6 |  |  |  |
| 10     | Nguyễn Đoàn Hải Đăng        | 563214783  | 65 Nguyễn Đức Cảnh    | 053844256          |                     | 6 |  |  |  |
| 11     | Nguyễn Minh Đức             | 23545654   | 23 Đường tỉnh 657K    | 0123456789         |                     | 6 |  |  |  |
| 12     | Nguyễn Thị Mận              | 659357456  | 23 Trần Quý Cáp       |                    | manman@gmail.com    | 6 |  |  |  |
| 13     | Nguyễn Xuân Phúc            | 236514967  | 5 Pasteur             | 0583896441         |                     | 6 |  |  |  |

## Quản lý chủ hộ » Quản lý thông tin chủ hộ

### - Thêm mới: Bấm + Thêm mới để thêm mới một chủ hộ.

| Số hộ khẩu *                            | Tên chủ hộ *         |  |
|-----------------------------------------|----------------------|--|
| Địa chỉ *                               |                      |  |
|                                         |                      |  |
| 5ố điện thoại                           | Email                |  |
| Số điện thoại<br>Quận/huyện/thành phố * | Email<br>Phường/xã * |  |

Nhập đầy đủ các thông tin và chọn *Thêm mới* để lưu lại thông tin chủ hộ hoặc chọn *Đóng* nếu không muốn lưu và trở về giao diện chính.

- Cập nhật: Bấm *d*ể cập nhật thông tin cho một chủ hộ.

| Số hộ khẩu *                                                            | Tên chủ hộ *                                |
|-------------------------------------------------------------------------|---------------------------------------------|
| 632151487                                                               | Đặng Khánh Trân                             |
| Địa chỉ *                                                               |                                             |
| tilles start                                                            |                                             |
| 44/13 Biet Thự                                                          |                                             |
| 44/13 Biệt Thự                                                          |                                             |
| 44/13 Biệt Thự<br>Số điện thoại                                         | Email                                       |
| 44/13 Biệt Thự<br>Số điện thoại<br>0583864731                           | Email<br>khanhtran@gmail.com                |
| 44/13 Biệt Thự<br>Số điện thoại<br>0583864731<br>Quận/huyện/thành phố * | Email<br>khanhtran@gmail.com<br>Phường/xã * |

Sau khi sửa các thông tin chủ hộ, chọn *Cập nhật* để lưu lại thông tin đã chỉnh sửa hoặc chọn *Đóng* nếu không muốn lưu và trở về giao diện chính.

- Xóa: Bấm 🧧 để xóa chủ hộ khỏi hệ thống.
- Tìm kiếm: Bấm 🧧 để tìm kiếm chủ hộ theo các điều kiện.

#### 4.1.2. Đăng ký lưu trú

Chọn chức năng Đăng ký lưu trú từ menu trái.

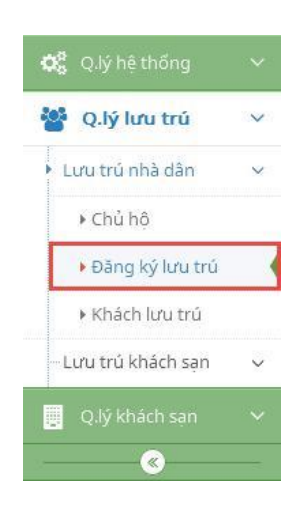

Giao diện chức năng Đăng ký lưu trú:

|     | and a string type a data that dutt |                        |                             |                                       |                                 |                        |                         |     |
|-----|------------------------------------|------------------------|-----------------------------|---------------------------------------|---------------------------------|------------------------|-------------------------|-----|
| STT | ¢<br>Tên khách                     | Ngày giờ<br>đến        | Ngày giờ <sup>‡</sup><br>đi | Cên chủ hộ<br>Địa chỉ lưu trú         | Chủ hộ <sup>‡</sup><br>bảo lãnh | Tînh<br>trạng<br>duyệt | Cán bộ tiếp<br>nhận     | Q   |
| 1   | Lê Thị Lào                         | 24/06/2016<br>12:00 AM | 25/06/2016<br>12:00 AM      | Võ Hồng Hảo<br>11A Hồng Bàng          | 0                               | 0                      | Quản trị cấp<br>cao     | 6   |
| 2   | Mai Văn Lợi                        | 26/06/2016<br>12:00 AM |                             | Lê Vân Ly<br>30 Lê Chân               | 0                               | 8                      | Lê Chí Tòng             | 6   |
| 3   | Kim Tae Yeon                       | 03/07/2016<br>03:24 PM | 31/07/2016<br>03:24 PM      | Nguyễn Minh Đức<br>23 Đường tỉnh 657K | 0                               | 0                      | Quản trị cấp<br>cao     | Ľ   |
| 4   | Hồ Ngọc Hà                         | 04/07/2016<br>07:29 AM | 07/07/2016<br>10:52 AM      | Nguyễn Xuân Thịnh<br>500 Đường 23/10  | 0                               | 0                      | Quản trị cấp<br>cao     | 6   |
| 5   | Lý Thị Mít                         | 08/07/2016<br>12:00 AM | 10/07/2016<br>12:00 AM      | Nguyễn Xuân Thịnh<br>500 Đường 23/10  | 8                               | 0                      | Quản trị cấp<br>cao     | Ľ   |
| 6   | Angela Baby                        | 10/09/2016<br>08:00 AM | 28/11/2016<br>09:00 AM      | Đặng Vũ Trà My<br>11 Hoàng Hoa Thám   | 0                               | ٢                      | Đặng Nguyễn<br>Bảo Ngọc | Ľ   |
| 7   | Harry Potter                       | 10/09/2016<br>02:46 PM |                             | Cao Thị Xô<br>35 Hùng Vương           | ٢                               | 0                      | Đặng Nguyễn<br>Bảo Ngọc | L I |
| 8   | Chi Thị Pu                         | 10/09/2016<br>02:55 PM |                             | Lê Bảo Toàn<br>97 Hương Lộ Ngọc Hiệp  | ۲                               | ٢                      | Lê Công Vinh            | Ľ   |
| 9   | Trần Tiến Đạt                      | 10/09/2016<br>02:57 PM |                             | Đỗ Hoàng Nam<br>58 Điện Biên Phủ      | 0                               | ٢                      | Lê Công Vinh            | Ľ   |
| 10  | Lã Thanh Huyền                     | 10/09/2016<br>02:59 PM | 17/11/2016<br>12:00 AM      | Đặng Khánh Trân<br>44/13 Biệt Thự     | ٢                               | ٢                      | Lê Công Vinh            | 6   |

#### Lưu trú nhà dân » Quản lý lưu trú nhà dân

### - Thêm mới: Bấm + Thêm mới để thêm mới một phiếu đăng ký.

| <u> </u>  |            |        | A     |
|-----------|------------|--------|-------|
| ĐANG KY   | / I U'U TI | RU NH/ | A DAN |
| 071110111 | 20011      |        |       |

| THÔNG TIN KHÁCH                         |                                 |          |                                |           |                            |   |                                      |   |                                       |
|-----------------------------------------|---------------------------------|----------|--------------------------------|-----------|----------------------------|---|--------------------------------------|---|---------------------------------------|
| Tên khách *                             |                                 |          | Ngày sinh *                    | <u>69</u> | Số giấy tờ *               |   | Địa chỉ                              |   |                                       |
| Giới tính *<br>Chưa xác định 🔺          | Loại giấy tờ *<br>Chưa xác định | *        | Nghề nghiệp *<br>Chưa xác định |           | Loại khách *<br>Trong nước | • | Tình trạng ở<br>Không 🗶              |   |                                       |
| THÔNG TIN ĐĂNG KÝ LƯU                   | TRÚ NHÀ DÂN                     |          |                                |           |                            |   |                                      |   |                                       |
| Quận/huyện/thành phố *<br>Chưa xác định | Phường/xã *<br>Chưa xác định    | •        | Chủ hộ *<br>Chưa xác định      |           |                            |   | Hình thức thông báo<br>Chưa xác định | • | Quan hệ với chủ hộ<br>Chưa xác định 🔺 |
| Ngày giờ đến ★<br>10/09/2016 15:04      | Ngày giờ đi                     | <b>#</b> | Chủ hộ bảo lãnh<br>Không X     |           | Tình trạng duyệt           |   |                                      |   | L                                     |
| Ghi chú                                 |                                 |          |                                |           |                            |   |                                      |   |                                       |
|                                         |                                 |          |                                |           |                            |   |                                      |   |                                       |
|                                         |                                 |          |                                |           |                            |   |                                      |   | 🖺 Đăng ký 🛛 🗙 Đóng                    |

Nhập đầy đủ các thông tin và chọn *Đăng ký* để lưu lại phiếu đăng ký hoặc chọn *Đóng* nếu không muốn lưu và trở về giao diện chính.

- Cập nhật: Bấm 🧉 để cập nhật thông tin cho phiếu đăng ký.

| The black #                              |                                 | Node sinh #        | 55 (15/10.9              | - station of               |                    |
|------------------------------------------|---------------------------------|--------------------|--------------------------|----------------------------|--------------------|
| Angela tlaby                             |                                 | 14/107/1982        | 4187684545               | 5656887013224              |                    |
| Sidi tivh.*                              | Loui gilly to *                 | Nghê nghiệp *      | Loai khách *             | Tinh trạng ở               |                    |
| N2 -                                     | Hộ chiếu 🔺                      | Diễn siện 🔶 🔺      | Quốc tế 🔹 🔺              | V 04                       |                    |
| Quốc tích                                | Cứn khẩu nhập cảnh              | Muc dich nhập cảnh | Ngily nhập cính +        | Tare trútel VN dên egily * |                    |
| Trang Quile                              | Câng tăng không quiệc           | Thâm người thân 🔺  | b9/08/2016               | 10/12/2018                 |                    |
| upryhygen/tham phő *                     | Phương kả +                     | chú tố t           |                          | Hinh thức thông bảo        | Quan hệ với chũ hộ |
| TP, Nha Trang                            | P. 10: Tha +                    | Đặng vũ Trà My     | *                        | Trực tiếp 🔹 🔸              | Hishang +          |
| vgay şiðidēn *<br>10.009/2016.08.00- 🛛 🛗 | Ngày già đi<br>20/11/2016 09:00 | Chú hố bảo lãnh    | Tinh trang duy R<br>Doit |                            |                    |
| Shi chù                                  |                                 |                    |                          |                            |                    |
|                                          |                                 |                    |                          |                            |                    |
|                                          |                                 |                    |                          |                            |                    |

Sau khi sửa các thông tin của phiếu đăng ký, chọn *Cập nhật* để lưu lại thông tin đã chỉnh sửa hoặc chọn *Đóng* nếu không muốn lưu và trở về giao diện chính.

- Xóa: Bấm 🔳 để xóa phiếu đăng ký khỏi hệ thống.
- Tìm kiếm: Bấm 🧧 để tìm kiếm phiếu đăng ký theo các điều kiện.

#### 4.1.3. Khách lưu trú nhà dân

Chọn chức năng Khách lưu trú từ menu trái.

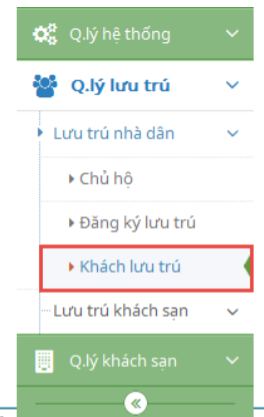

Giao diện chức năng Khách lưu trú:

| anh s | ách đăng ký lưu trú | nhà dân                |                  |                                                                    |          |                               | +                      | Thêm mới 💁 Imp          | ort |
|-------|---------------------|------------------------|------------------|--------------------------------------------------------------------|----------|-------------------------------|------------------------|-------------------------|-----|
| STT   | ¢<br>Tên khách      | Ngày giờ 🎽<br>đến      | ≎<br>Ngày giờ đi | Tên chủ hộ Số hộ khẩu<br>Địa chỉ lưu trú                           | Cl<br>bả | hủ hộ <sup>≑</sup><br>io lãnh | Tình<br>trạng<br>duyệt | Cán bộ tiếp<br>nhận     | ٩   |
| 1     | Ty Thi Doan         | 22/04/2020<br>10:48 AM |                  | Lê Trịnh<br>22339<br>Tân Phước Tây, Vạn Phước, Vạn Ninh, Khánh Hòa |          | •                             | Duyệt                  | Công an xã Vạn<br>Phước | 8   |
| 2     | Cu Nguyen           | 22/04/2020<br>10:46 AM |                  | Lê Trịnh<br>22339<br>Tân Phước Tây, Vạn Phước, Vạn Ninh, Khánh Hòa |          | 0                             | Duyệt                  | Công an xã Vạn<br>Phước | Ø   |
| з     | VO XUYEN THI        | 15/04/2020<br>02:54 PM |                  | Võ Văn Xông<br>076322010                                           |          | 0                             | Duyệt                  | Công an xã Vạn<br>Thắng | Ø   |

- Cập nhật: Bấm 🧉 để cập nhật thông tin cho khách lưu trú.

| Loại khách *                        | Tên khách *        |   |                  |   | Ngày sinh *           |       |
|-------------------------------------|--------------------|---|------------------|---|-----------------------|-------|
| Quốc tế 🔺                           | Angela Baby        |   |                  |   | 24/07/1987            | Ê     |
| 5ố giấy tờ *                        | Số thị thực        |   |                  |   | Tình trạng ở          |       |
| 4187684545                          | 5656887013224      |   |                  |   | ✓ Có                  |       |
| Loại giấy tờ *                      | Giới tính *        |   | Nghề nghiệp *    |   | Quốc tịch             |       |
| Hộ chiếu 🔺                          | Nữ                 | • | Diễn viên        | • | Trung Quốc            |       |
| Cửa khẩu nhập cảnh                  | Mục đích nhập cảnh |   | Ngày nhập cảnh * |   | Tạm trú tại VN đến ng | ày *  |
| Cảng hàng không quốc <del>4</del> i | Thăm người thân    | • | 09/06/2016       |   | 10/12/2016            | Ê     |
|                                     |                    |   |                  |   |                       |       |
|                                     |                    |   |                  |   | 🕒 Câp nhật            | × Đór |

© 2020 – UBND Tỉnh Khánh Hòa | Trung tâm nghiên cứu & phát triển nguồn lực CNTT Trang 26

Sau khi sửa các thông tin của khách lưu trú, chọn *Cập nhật* để lưu lại thông tin đã chỉnh sửa hoặc chọn *Đóng* để trở về giao diện chính.

- Xem thông tin khách: Nhấp vào tên khách muốn xem nhanh thông tin.

| Thông tin chung                  |                       |
|----------------------------------|-----------------------|
| mong an chang                    |                       |
| Tên khách 📥                      | Angela Baby           |
| Số giấy tờ 🥅                     | Hộ chiếu - 4187684545 |
| Ngày sinh 👑                      | 11/07/1987            |
| Giới tính 💯                      | Nữ                    |
| Loại khách 📁                     | Quốc tế               |
| Tình trạng ở 🌑                   | Đang lưu trú          |
| Thông tin khách c<br>Quốc tịch 🥹 | quốc tế/ Việt kiều    |
| Visa 🏧                           | Miễn thị thực         |
| Cửa khẩu NC 💨                    | Móng Cái              |
| Ngày NC 🋗                        | 09/06/2016            |
| Ngày hết hạn 😭                   | 10/12/2016            |

Chọn tab Lịch sử để xem lịch sử lưu trú của khách lưu trú nhà dân.

| 1 Thông tin    | 🤊 Lịch sử        |       |                   |                        |                        |
|----------------|------------------|-------|-------------------|------------------------|------------------------|
| ưu trú từ ngày | /                | đến n | gày               |                        |                        |
| 01/09/2016     | <b>#</b>         | 06/11 | /2016             | 1 Q Tìr                | n                      |
|                |                  |       |                   |                        |                        |
| Số hộ khẩu     | Địa              | chỉ   | Tên chủ hộ        | Ngày giờ đến           | Ngày giờ đi            |
| 852367412      | 11 Hoàng<br>Thám | g Hoa | Đặng Vũ<br>Trà My | 10/09/2016<br>08:00:00 | 28/11/2016<br>09:00:00 |
|                |                  |       |                   |                        |                        |

- Tìm kiếm: Bấm 🤦 để tìm kiếm khách lưu trú theo các điều kiện.
- Import danh sách khách: Bấm để import danh sách khách.

| IMPORT DANH SÁCH K | (HÁCH            | ×                    |
|--------------------|------------------|----------------------|
| 🕹 Chưa có file     |                  | Chọn file excel      |
|                    | ✓ Import dữ liệu |                      |
|                    |                  |                      |
|                    |                  | ▲Tải file mẫu 🗙 Đóng |

## Lưu ý: Yêu cầu sử dụng đúng file mẫu

- 4.2. Lưu trú khách sạn
  - 4.2.1. Khách lưu trú khách sạn

Chọn chức năng Khách lưu trú từ menu trái.

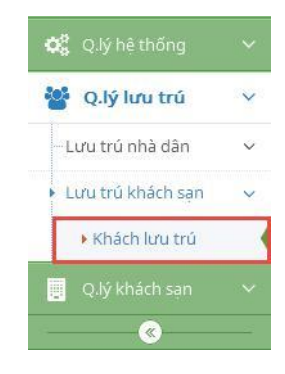

Giao diện chức năng Khách lưu trú:

© 2020 – UBND Tỉnh Khánh Hòa | Trung tâm nghiên cứu & phát triển nguồn lực CNTT Trang 28

| π  | Tên khách 🗘     | Loại khách <sup>‡</sup> | Số giấy tờ 🏺            | Giới ≎<br>tính | ¢ Khách sạn  | Phòng | Thời gian 🌻<br>đến  | ٩ |
|----|-----------------|-------------------------|-------------------------|----------------|--------------|-------|---------------------|---|
| 1  | Lưu Minh Tuấn   | Trong nước              | 5676768778<br>CMND      | Nam            | Havana Hotel | 303   | 24/04/2017<br>11:16 | ß |
| 2  | Lưu Minh Tuệ    | Trong nước              | 345465767<br>CMND       | Nam            | Havana Hotel | 303   | 24/04/2017<br>11:14 | ß |
| 3  | Phan Thị Định   | Trong nước              | 83574937598<br>CMND     | Nữ             | Havana Hotel | 201   | 15/04/2017<br>08:09 | ß |
| 4  | Lê Hoàng Khôi   | Trong nước              | 35456565767<br>CMND     | Nam            | Havana Hotel | 201   | 15/04/2017<br>08:08 | œ |
| 5  | Ngô Thanh Nhã   | Trong nước              | 4679348495<br>CMND      | Nữ             | Havana Hotel | 308   | 11/04/2017<br>08:46 | 8 |
| 6  | Demi Tomato     | Quốc tế                 | 94352345514<br>Hộ chiếu | Nữ             | Havana Hotel | 308   | 11/04/2017<br>08:43 | ß |
| 7  | Phạm Hữu Thẹo   | Trong nước              | 998756487<br>CMND       | Nam            | Havana Hotel | 106   | 11/04/2017<br>08:41 | ß |
| 8  | Bùi Bích Phượng | Trong nước              | 123541259<br>CMND       | Nữ             | Havana Hotel | 106   | 11/04/2017<br>08:40 | ß |
| 9  | Phạm Thị Nhi    | Trong nước              | 457485745<br>CMND       | Nữ             | Havana Hotel | 107   | 10/01/2017<br>11:14 | ß |
| 10 | Phan Thanh Hải  | Trong nước              |                         | Nam            | Havana Hotel | 402   | 30/12/2016          | ß |

#### Quản lý khách lưu trú » Quản lý thông tin khách lưu trú

- Xem chi tiết: Bấm 🧉 để xem chi tiết thông tin khách lưu trú của khách sạn.

#### CHI TIẾT KHÁCH LƯU TRÚ

| Loại khách *       |   | Tên khách *        |                   |   | Ngày sinh *          |       |
|--------------------|---|--------------------|-------------------|---|----------------------|-------|
| Quốc tế            |   | Tiêu Nại           |                   |   | 01/01/1983           | #     |
| Số giấy tờ *       |   | Số thị thực        |                   |   | Tình trạng ở         |       |
| 34345465           |   | 5676786798         |                   |   | ✓ Có                 |       |
| Loại giấy tờ *     |   | Giới tính *        | <br>Nghề nghiệp * |   | Quốc tịch            |       |
| CMND               | - | Nam                | Lập trình viên    |   | Lào                  |       |
| Cửa khẩu nhập cảnh |   | Mục đích nhập cảnh | Ngày nhập cảnh *  |   | Tạm trú tại VN đến n | gày * |
| Mộc Bài            |   | Du hoc             | 07/07/2016        | 曲 | 25/11/2016           | 曲     |

×

Sau khi xem chi tiết thông tin của khách lưu trú, chọn Đóng để trở về giao diện chính.

- Xem thông tin khách: Nhấp vào tên khách muốn xem nhanh thông tin.

| O Thong tin       | ich sứ            |  |
|-------------------|-------------------|--|
| Thông tin chung   |                   |  |
| Tên khách 📥       | Pham Thị Thu Hằng |  |
| Số giấy từ 🔳      | CMND - 5657645654 |  |
| Ngày sinh 👑       | 22/02/1985        |  |
| Giới tính 🕫       | ND                |  |
| Loại khách 🇯      | Trong nước        |  |
| Tình trạng ở 🌑    | Hết lưu trù       |  |
| Thông tin khách t | rong nutic        |  |
| Địa chỉ 🙍         | 15 Lê Quang Định  |  |
| Phường/xã 9       | Phường 1          |  |
| Quân/huyên 🔫      | Quân 3            |  |
| Tinh/TP 🍛         | TP. Hồ Chí Minh   |  |
|                   |                   |  |

Chọn tab Lịch sử để xem lịch sử lưu trú của khách lưu trú khách sạn.

| s mong un      | o ricu su |        |         |                |              |                        |
|----------------|-----------|--------|---------|----------------|--------------|------------------------|
| ưu trú từ ngày |           | đến ng | ày      |                |              |                        |
| 27/09/2016     | <b>#</b>  | 31/12/ | 2016    | <b>#</b>       | <b>Q</b> Tìn | n                      |
|                |           |        |         |                |              |                        |
| Trạng thái     | Khác      | n sạn  | Phòng   | Ngày           | giờ đến      | Ngày giờ đi            |
| Đặt mới        | Havana H  | lotel  | 308     | 30/12<br>09:24 | /2016<br>:26 | 09/01/2017<br>10:00:06 |
| Chuyển phòng   | Havana H  | lotel  | 204>104 | 13/10<br>08:03 | /2016<br>:30 | 08/12/2016<br>16:37:32 |
| Đặt mới        | Havana H  | lotel  | 204     | 12/10<br>15:00 | /2016<br>:26 | 13/10/2016<br>08:03:30 |
|                |           |        |         |                |              |                        |

- Tìm kiếm: Bấm 🧧 để tìm kiếm khách lưu trú theo các điều kiện.

#### 4.3. Dữ liệu cũ

#### 4.3.1. Khách lưu trú cũ

Chọn chức năng Khách lưu trú từ menu trái.

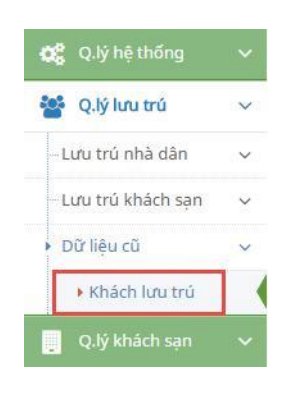

Giao diện chức năng Khách lưu trú cũ:

| anh s | iách khách lưu trú    |                         |              |                | Impo                      | ort 🗹 Xuất exce |   |
|-------|-----------------------|-------------------------|--------------|----------------|---------------------------|-----------------|---|
| STT   | Tên khách             | Loại khách <sup>‡</sup> | Số giấy tờ 🌻 | Giới ≎<br>tính | Ngày sinh 🗘               | Quốc tịch       | ٩ |
| 1     | *KOLESNIKOVA, NATALIA | Quốc tế                 | 7240110885   | Nữ             | 1983                      |                 |   |
| 2     | *VU, ANH KHOI         | Trong nước              | 001070007430 | Nam            | 1970                      | Việt Nam        |   |
| 3     | CAO SHUJUAN           | Quốc tế                 | E87554834    | Nam            | 05/05/1960                |                 |   |
| 4     | CUI WEIGUO            | Q <mark>u</mark> ốc tế  | G34190304    | Nam            | 11/09/1979                |                 |   |
| 5     | DANLI HUANG           | Quốc tế                 | G304643482   | Nữ             | 03/10/1989                |                 |   |
| 6     | ĐỖ CHÍ LINH           | Trong nước              | H744455      | Nam            | 02/02/1972                | Việt Nam        |   |
| 7     | HOÀNG VĂN THÁI        | Trong nước              | 001090006969 | Nam            | 10/10/1990                | Việt Nam        |   |
| 8     | HUANG JIALI           | Quốc tế                 | G366148172   | Nữ             | 26/12/1987                |                 |   |
| 9     | HURLEY MARK ANTHONY   | Q <mark>u</mark> ốc tế  | 510841412    | Nam            | 07/09/1970                |                 |   |
| 10    | HUŶNH XUÂN KẾ         | Trong nước              | 233092316    | Nam            | 1975                      | Việt Nam        |   |
| 11    | KARAVAEVA PAVEL       | Quốc tế                 | 716049818    | Nam            | 09 <mark>/</mark> 12/1968 |                 |   |
| 12    | LƯƠNG ĐỨC HỒNG        | Trong nước              | 183698777    | Nam            | 01/03/1980                | Việt Nam        |   |
| 13    | MS. LE VAN KROMAN     | Việt kiều               | 225919107    | Nữ             | 05/11/1997                |                 |   |

#### Quản lý khách lưu trú » Quản lý thông tin khách lưu trú

- Import: Bấm  $\bigcirc$  Import  $\rightarrow$  giao diện import hiện ra.

| IMPORT DANH SÁCH KHÁCH LƯU TRÚ CŨ | ×               |
|-----------------------------------|-----------------|
| 🗻 Chưa có file                    | Chọn file excel |
| 🙃 Import dữ liệu                  |                 |
|                                   |                 |
|                                   |                 |

Bấm <sup>Chọn file excel</sup> và lựa chọn đường dẫn đến file excel chứa danh sách khách lưu trú cũ. Sau đó, bấm <sup>Chọn file excel</sup> đế bắt đầu import khách lưu trú.

Sau khi hoàn tất import, hệ thống sẽ hiển thị thông báo chi tiết.

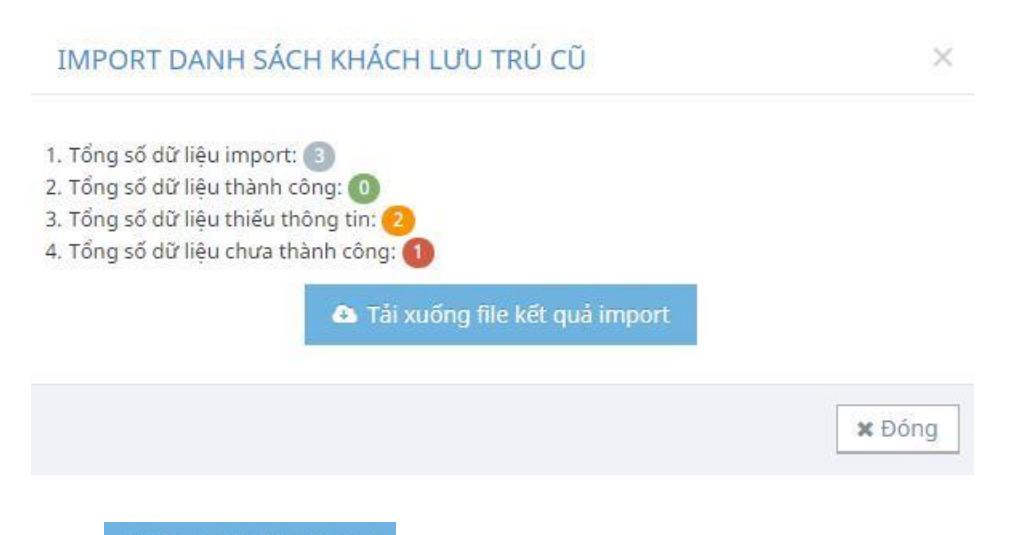

Bấm <sup>Ca</sup> Tải xuống file kết quả import để tải file kết quả và chỉnh sửa lại các dữ liệu

chưa chính xác.

| Mã quốc tịch | Loại khách | Mã cửa khẩu | Mã mục đích nhập cảnh | Số thị thực | Ngày tạo         | Người tạo      | Người cập nhật | Ngày cập nhật | Tình trạng       | Miêu tả lỗi                      |
|--------------|------------|-------------|-----------------------|-------------|------------------|----------------|----------------|---------------|------------------|----------------------------------|
|              |            |             |                       |             |                  |                |                |               |                  | + Loại giấy tờ không chính xác.  |
| 229          | 1          | (NULL)      | (NULL)                |             | 01/12/2016 10:56 | libertycentral | (NULL)         | (NULL)        |                  | + Quốc tịch không chính xác.     |
|              |            |             |                       |             |                  |                |                |               |                  | + Loại giấy tờ không chính xác.  |
| 229          | 1          | (NULL)      | (NULL)                |             | 01/12/2016 10:58 | libertycentral | (NULL)         | (NULL)        |                  | + Quốc tịch không chính xác.     |
| 255          | 2          | (NULL)      | (NULL)                |             | 01/12/2016 11:00 | ThaiDuong      | (NULL)         | (NULL)        | Không thành công | + Giới tính không đúng định dạng |

- Export: Bấm Xuất excel để xuất danh sách khách lưu trú cũ ra file excel
   chọn nơi lưu file.
- Tìm kiếm: Bấm 🧧 để tìm kiếm khách lưu trú theo các điều kiện.

### 5. QUẢN LÝ KHÁCH SẠN

5.1. Thông tin doanh nghiệp

Chọn chức năng Thông tin doanh nghiệp từ menu trái.

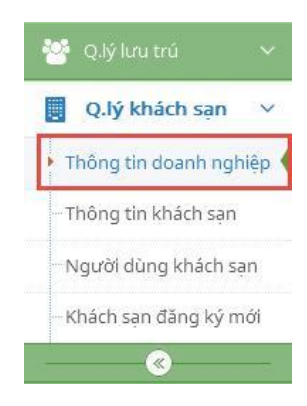

Giao diện chức năng Thông tin doanh nghiệp:

| Thông tin | doanh | nghiệp | » Quản lý | thông tin | doanh nghiệp |
|-----------|-------|--------|-----------|-----------|--------------|
|-----------|-------|--------|-----------|-----------|--------------|

| Danh s | ách doanh nghiệp                         |             |                         |                                                                                  |                    | + Thêm mớ               | ói 🔳 |
|--------|------------------------------------------|-------------|-------------------------|----------------------------------------------------------------------------------|--------------------|-------------------------|------|
| STT    | tên doanh nghiệp 🗘                       | Mā số thuế  | ¢ Email                 | ₽ja chỉ ≑                                                                        | Tên đăng ‡<br>nhập | Trạng thái <sup>*</sup> | Q    |
| 1      | Công ty TNHH TM&DV<br>Mimosa             | 17089675352 | mimo@gmail.com          | 109 Dã Tượng, Phường Vĩnh<br>Nguyên, Thành phố Nha<br>Trang, Tỉnh Khánh Hòa      | mimosa             | Kích hoạt               | 2    |
| 2      | Công ty TNHH SweetSoft                   | 123456789   | info@sweetsoft.net      | 30A Trần Quý Cáp, Phường<br>Vạn Thắng, Thành phố Nha<br>Trang, Tỉnh Khánh Hòa    | sweetsoft          | Kích hoạt               | 2    |
| 3      | Công ty TNHH Lotte                       | 3454575676  | info@lotte.com          | 50 Đường 23/10, Phường Vĩnh<br>Hiệp, Thành phố Nha Trang,<br>Tỉnh Khánh Hòa      | lottehotel         | Kích hoạt               | 2    |
| 4      | Công ty TNHH Next Point<br>Asia          | 4201690135  | info@nextpoint.com      | 30A Trần Quý Cáp, Phường<br>Vạn Thắng, Thành phố Nha<br>Trang, Tỉnh Khánh Hòa    | nextpoint          | Kích hoạt               | 2    |
| 5      | Công ty TNHH TM&DV Du<br>lịch Vietseason | 4201706988  | vietseaon@gmail.com     | 79 Nguyễn Thị Định, Phường<br>Phước Long, Thành phố Nha<br>Trang, Tỉnh Khánh Hòa | vietseason         | Kích hoạt               | 2    |
| 6      | Công ty TNHH Foli Groups                 | 4201706973  | foligroup@gmail.com     | 23 Thái Nguyên, Phường<br>Phước Tân, Thành phố Nha<br>Trang, Tỉnh Khánh Hòa      | folihotel          | Kích hoạt               | 2    |
| 7      | Công ty TNHH Simplehome                  | 0314003259  | simplehomelmt@gmail.com | 196 Hoàng Diệu, Phường 8,<br>Quận 4, Thành phố Hồ Chí<br>Minh                    | simplehotel        | Kích hoạt               | 6    |
| 8      | Công ty Cổ phần Việt Hưng                | 0107564893  | viethung@gmail.com      | 16 Lý Văn Phúc, Phường Cát<br>Linh, Quận Đống Đa, Hà Nội                         | viethung           | Kích hoạt               | 2    |

Thêm mới: Bấm + Thêm mới để thêm một doanh nghiệp cùng với khách sạn của mình (doanh nghiệp này trước đó chưa có trên hệ thống).

#### THÊM MỚI DOANH NGHIỆP $\times$ 🚦 Thông tin khách sạn 🛃 Thông tin tài khoản 🖶 Thông tin doanh nghiệp Tên doanh nghiệp \* Tên chủ doanh nghiệp \* Ngành kinh doanh Mã số thuế \* Vốn kinh doanh CQ chủ quản Giấy phép kinh doanh Email \* Số điện thoại Địa chỉ Trạng thái ✓ Bật 🗙 Đóng 🖺 Thêm mới

Chọn tab Thông tin khách sạn để thêm khách sạn cho doanh nghiệp.

| Thông tin doanh nghiệp                           | 🖪 Thông tin khách sạn | 🛃 Thông tin tài khoá | n              |               |
|--------------------------------------------------|-----------------------|----------------------|----------------|---------------|
| fên khách sạn *                                  | Mã số thu             | é                    | Số lượng phòng | Số điện thoại |
| Địa chỉ                                          |                       |                      | Email *        |               |
|                                                  |                       |                      | Fax            | Xác nhân      |
| Irang web                                        |                       |                      |                |               |
| Trang web<br>Thông tin khách sạn                 |                       |                      |                |               |
| Tràng web<br>Thông tin khách sạn<br>Ghi chú      |                       |                      |                |               |
| Thông tin khách sạn<br>Ghi chú<br>Loại khách sạn | Hình thức quản lý     | Quận/hư              | yện/thành phố  | Phường/xã     |

Chọn tab *Thông tin tài khoản* để thêm tài khoản đăng nhập cho khách sạn.

| Fhông tin doanh nghiệp | Thông tin khách sạn | 🛃 Thông tin tài khoản |            |
|------------------------|---------------------|-----------------------|------------|
| đăng nhập *            | Email *             |                       | Trạng thái |
|                        | 11                  |                       | Bật        |

Nhập đầy đủ các thông tin và chọn *Thêm mới* để lưu lại thông tin doanh nghiệp/khách sạn/tài khoản hoặc chọn *Đóng* nếu không muốn lưu và trở về giao diện chính.

- Cập nhật: Bấm 🧉 để cập nhật thông tin cho doanh nghiệp.

| Thông tin doanh nghiệp         |                                       |                  |
|--------------------------------|---------------------------------------|------------------|
| Tên doanh nghiệp *             | Tên chủ doanh nghiệp *                | Ngành kinh doanh |
| Công ty TNHH SweetSoft         | Nguyễn Tri Huy                        |                  |
| Mã số thuế *                   | Vốn kinh doanh                        | CQ chủ quản      |
| 123456789                      |                                       |                  |
| Giấy phép kinh doanh           | Email *                               | Số điện thoại    |
|                                | info@sweetsoft.net                    |                  |
| Địa chỉ                        |                                       | Trạng thái       |
| 30A Trần Quý Cáp, Phường Vạn T | hẳng, Thành phố Nha Trang, Tỉnh Khánl | n Hòa Bật        |
|                                |                                       |                  |

Sau khi sửa các thông tin doanh nghiệp, chọn *Cập nhật* để lưu lại thông tin đã chỉnh sửa hoặc chọn *Đóng* nếu không muốn lưu và trở về giao diện chính.

- Xóa: Bấm 🗧 để xóa doanh nghiệp khỏi hệ thống.
- Tìm kiếm: Bấm <a>de tìm kiếm doanh nghiệp theo các điều kiện.</a>

#### 5.2. Thông tin khách sạn

Chọn chức năng Thông tin khách sạn từ menu trái.

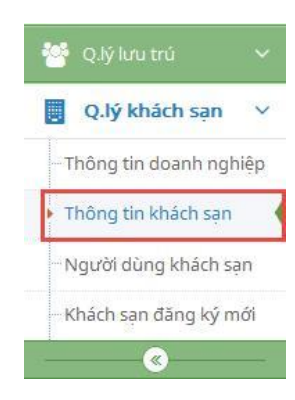

Giao diện chức năng Thông tin khách sạn:

|     | *                 | \$          | Số ‡           | ÷                   | \$                                    | \$         |               |
|-----|-------------------|-------------|----------------|---------------------|---------------------------------------|------------|---------------|
| STT | Tên khách sạn     | Mã số thuế  | lượng<br>phòng | Địa chỉ             | Doanh nghiệp                          | Trạng thái | ٩             |
| 1   | Ba Hồ             | 4201713128  | 25             | 100/10D Trần Phủ    | Công ty TNHH Ba Hồ                    | Xác nhận   |               |
| 2   | Dendro Gold       | 4201549686  | 200            | 86/4 Trần Phú       | Công ty Cổ phần Thái Hòa Thịnh        | Xác nhận   | C 8 (         |
| 3   | Foli Hotel        | 4201706973  | 30             | 23 Thái Nguyên      | Công ty TNHH Foli Groups              | Xác nhận   | 2 1 1         |
| 4   | Four Season Hotel | 4201706989  |                | 79 Nguyễn Thị Định  | Công ty TNHH TM&DV Du lịch Vietseason | Xác nhận   | 6 8 11        |
| 5   | Havana Hotel      | 1579563453  | 60             | 50 Trần Phú         | Công ty TNHH TM&DV Mimosa             | Xác nhận   | 8 9 11        |
| 6   | JJ One Hotel      | 0401797659  | 40             | 24 Pasteur          | Công ty TNHH MTV JJ One Việt Nam      | Xác nhận   | 2 💼 🎟         |
| 7   | JJ Two Hotel      | 4201713287  | 35             | Số 59 Hương lộ 45   | Công ty TNHH MTV JJ One Việt Nam      | Xác nhận   | C 💼 💷         |
| 8   | Michella          | 8652452853  |                | 5 An Dương Vương    | Công ty TNHH TM&DV Mimosa             | Xác nhận   | 8 <b>8 11</b> |
| 9   | Nấm Kim Châm      | 963214587   | 20             | 10 Nguyễn Thị Thuật | Cty Hương Vị Nấm                      | Xác nhận   | 2 8 11        |
| 10  | Next Point Hotel  | 14562139875 | 30             | 18 Đất Phố          | Công ty TNHH Next Point Asia          | Xác nhận   | 2 8 11        |
| 11  | Novotel           |             | 154            | 50 Trần Phú         | Novotel                               | Xác nhân   | 12 1          |

Thông tin khách sạn » Quản lý thông tin khách sạn

Thêm mới: Bấm + Thêm mới để thêm mới một khách sạn (doanh nghiệp của khách sạn này trước đó đã có thông tin trên hệ thống).

| THÊM MỚI KHÁCH SẠN                    |                            |                |                     |
|---------------------------------------|----------------------------|----------------|---------------------|
| Tên khách sạn *                       | Mã số thuế                 | Số lượng phòng | Số điện thoại       |
| Địa chỉ                               |                            | Email *        |                     |
| Trang web                             |                            | Fax            | Xác nhận            |
| Thông tin khách sạn                   |                            |                |                     |
| Ghi chú                               |                            |                |                     |
| Loại khách sạn                        | Hình thức quản lý          | Doan           | h nghiệp            |
| Chưa xác định 🔺                       | Chưa xác định              | ▲ Chi          | ưa xác định 🔺       |
| Quận/huyện/thành phố<br>Chưa xác định | Phường/xã<br>Chưa xác định | •              |                     |
|                                       |                            |                | 🖺 Thêm mới 🛛 🗙 Đóng |

Nhập đầy đủ các thông tin và chọn *Thêm mới* để lưu lại thông tin khách sạn hoặc chọn *Đóng* nếu không muốn lưu và trở về giao diện chính.

- Cập nhật: Bấm 🥝 để cập nhật thông tin cho một khách sạn.

| Tên khách sạn *                                                                 | Mã số thuế                                | Số lượng phòng  | Số điện thoại                  |
|---------------------------------------------------------------------------------|-------------------------------------------|-----------------|--------------------------------|
| Havana Hotel                                                                    | 1579563453                                | 60              | 058.3883695                    |
| Địa chỉ                                                                         |                                           | Email *         |                                |
| 50 Trần Phú                                                                     |                                           | havanahotel@gm  | ail.com                        |
| Trang web                                                                       |                                           | Fax             | Xác nhận                       |
|                                                                                 |                                           |                 |                                |
| hông tin khách sạn                                                              |                                           |                 |                                |
| hông tin khách sạn                                                              |                                           |                 |                                |
| hông tin khách sạn<br>ihi chú                                                   |                                           |                 |                                |
| hông tin khách sạn<br>ihi chú                                                   |                                           |                 |                                |
| hông tin khách sạn<br>ihi chú<br>oại khách sạn                                  | Hình thức quản lý                         | Doanh r         | ıghiệp                         |
| hông tin khách sạn<br>ihi chú<br>oại khách sạn<br>4 sao                         | Hình thức quản lý<br>Cổ phần              | Doanh r<br>Công | ighiệp<br>ty TNHH TM&DV Mimosa |
| hông tin khách sạn<br>ihi chú<br>oại khách sạn<br>4 sao<br>Quận/huyện/thành phố | Hình thức quản lý<br>Cổ phần<br>Phường/xã | Doanh r<br>Công | nghiệp<br>ty TNHH TM&DV Mimosa |

Sau khi sửa các thông tin khách sạn, chọn *Cập nhật* để lưu lại thông tin đã chỉnh sửa hoặc chọn *Đóng* nếu không muốn lưu và trở về giao diện chính.

- Xóa: Bấm dể xóa khách sạn khỏi hệ thống.
- Tìm kiếm: Bấm 🧧 để tìm kiếm khách sạn theo các điều kiện.

| Chưa có file |                  | Chọn file exce |
|--------------|------------------|----------------|
|              | 🚯 Import dữ liệu |                |
|              |                  |                |

Người dùng sử dụng file excel mẫu theo quy định của hệ thống,

chọn dể tải file excel mẫu và nhập dữ liệu vào file này.

Bấm Chọn file excel và lựa chọn đường dẫn đến file excel chứa danh sách khách

sạn. Sau đó, bấm <sup>• Import dữ liệu</sup> đế bắt đầu import khách sạn.

Sau khi hoàn tất import, hệ thống sẽ hiển thị thông báo chi tiết.

 IMPORT DANH SÁCH KHÁCH SẠN
 ×

 1. Tổng số dữ liệu import: 3
 2

 2. Tổng số dữ liệu thành công: 2
 3. Tổng số dữ liệu chưa thành công: 1

 Tải xuống file kết quả import
 \* Tải file mẫu

Bấm <sup>Ch</sup> Tải xuống file kết quả import để tải file kết quả xuống và chỉnh sửa lại các dữ

liệu chưa chính xác.

| Loại khách<br>sạn | Hình thức quản<br>lý | Doanh<br>nghiệp | Tên chủ doanh<br>nghiệp | Quận/huyện/TP          | Phường/xã         | Ngày tạo                 | Người<br>tạo | Ngày cập nhật            | Người cập<br>nhật | Tình trạng          | Miêu tả lỗi                   |
|-------------------|----------------------|-----------------|-------------------------|------------------------|-------------------|--------------------------|--------------|--------------------------|-------------------|---------------------|-------------------------------|
| 3 sao             | Tư nhân              | Phòng PC64      | Tăng Thị Hồng Thu       | Thành phố Nha<br>Trang | Phường Tân<br>Lập | 7/20/2012 12:00:00<br>AM | admin        | 10/18/2013 9:55:00<br>AM | cuong             | Thành Công          |                               |
| Không xác định    | Tư nhân              |                 | Phạm Thái Sơn           | Thành phố Nha<br>Trang | Phường Lộc<br>Thọ | 7/20/2012 12:00:00<br>AM | admin        |                          |                   | Không Thành<br>Công | + Email không đúng định dạng. |
| 4 sao             | Tư nhân              |                 | Mathieu Lacabanne       | Thành phố Nha<br>Trang | Phường Lộc<br>Thọ | 7/20/2012 12:00:00<br>AM | admin        | 6/13/2016 8:19:35 AM     | dinh              | Thành Cồng          |                               |

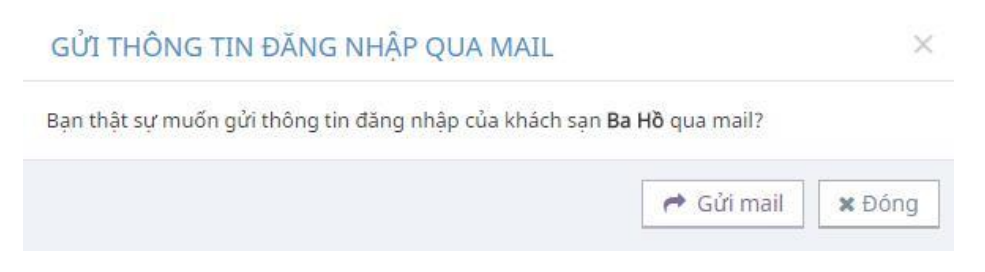

## - Sơ đồ phòng: Bấm 💻 xem sơ đồ phòng của khách sạn.

Sơ đồ phòng khách sạn » Tổng quát sơ đồ phòng khách sạn Phòng 10000 101 1024 103 104 105 11/12/16 11:12 m11/12/16 11:15 mehòng trống 🛗 Phòng trống 🛗 Phòng trống mehòng trống 200000 200000 200000 200000 Loại Phòng \$:0 **1**:0 **\$:0 \$:0 \*:**0 **1:2 1:0 1:2 1:0** 1:0 1:0 Tất cả 1204 202 106 107 108 201 Tầng 🛗 Phòng trống 🛗 Phòng trống mehòng trống mPhòng trống 🛗 Phòng trống mehòng trống 200000 @200000 200000 200000 200000 200000 1:0 1:0 1:0 1:0 1:0 1:0 Khu vực 203 204 205 206 207 208 mehòng trống mPhòng trống mehòng trống mPhòng trống mPhòng trống mPhòng trống Trạng thái 200000 200000 @ 200000 200000 @ 200000 02200000 1:0 1:0 .0 1:0 T: .0 1:0 301 302 303 304 305 306 Phòng trống 🛗 Phòng trống 🛗 Phòng trống mPhòng trống 🛗 Phòng trống mehòng trống @ 200000 200000 200000 200000 200000 00200000 \$:0 **\***:0 \$:0 **1**:0 \$:0 **1**:0 \$:0 **1**:0 **♦:0 १:0** 1:0 T:0 307 308 401 402 403 404 🛗 Phòng trống 🛗 Phòng trống 🛗 Phòng trống 24/04/17 13:24 🛗 Phòng trống 🛗 Phòng trống 200000 @200000 200000 200000 200000 1:0 •:0 •:0 1:0 1:0 •:2 405 406 407 mehòng trống 🛗 Phòng trống Phòng trống 200000 200000 **101200000** 1:0 1:0 1:0 1:0 1:0 1:0

#### 5.3. Người dùng khách sạn

Chọn chức năng Người dùng khách sạn từ menu trái.

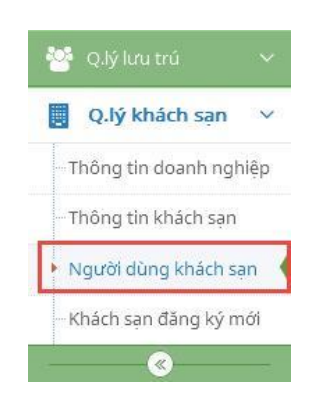

Giao diện chức năng Người dùng khách sạn:

© 2020 – UBND Tỉnh Khánh Hòa | Trung tâm nghiên cứu & phát triển nguồn lực CNTT Trang 41

Người dùng khách sạn » quản lý tái khoản người đảng khách san

| ат<br>1 1 | Tên đảng nhập<br>folhotel | Email                 | e<br>Rhách sạn     | Trang thai | Tài<br>khoản<br>doanh | edi<br>mät<br>ktilu |          |
|-----------|---------------------------|-----------------------|--------------------|------------|-----------------------|---------------------|----------|
| 1 1       | folihotel                 |                       |                    |            | and the               |                     |          |
|           |                           | lolihotei@gmail.com   | Fak Hotel          | Kith hour  | 0                     | 0                   | 1 0 0    |
| 2 1       | hmané                     | havanahotel@gmail.com | Havana Hotel       | Kith Nut   | 0                     | 0                   | 4 0 3 8  |
| 3 1       | lottehotel                | info@latte.com        | Lotteria           | Rich hoar. | 0                     | 0                   | 1 0 2 0  |
| 4 1       | michelaaa                 | digdfg@gmail.com      | Michelle           | Kich huat  | 0                     | 0                   |          |
| 5 /       | mimosa                    | mimo@gmail.com        | Michella           | Rich from: | 0                     | 0                   | 2        |
| é i       | nextpoint                 | user1@neortpoint.com  | Next Point Hotel   | Kich funai | 0                     | 0                   |          |
| 7 4       | nextpoint2                | user2@gmail.com       | Next Point Hotel 2 | Kich hour  | 0                     | 0                   | (r o o s |
| 8 3       | simplehotel               | simplehotel@gmail.com | Simple Hotel       | Rich front | 0                     | 0                   | 100      |

- Thêm mới: Bấm + Thêm mới để thêm mới một tài khoản người dùng khách sạn.

| Tên đăng nhập        | Email         | Trạng thái    |  |
|----------------------|---------------|---------------|--|
| Quận/huyện/thành phố | Phường/xã     | <br>Khách sạn |  |
| Chưa xác đình        | Chưa xác định | Chưa xác định |  |

Nhập đầy đủ các thông tin và chọn *Thêm mới* để lưu lại thông tin tài khoản người dùng hoặc chọn *Đóng* nếu không muốn lưu và trở về giao diện chính.

- Cập nhật: Bấm 🧉 để cập nhật thông tin cho một tài khoản người dùng.

| Tên đăng nhập        | Email                 | Trạng thái    |  |
|----------------------|-----------------------|---------------|--|
| havana               | havanahotel@gmail.com | Pật           |  |
| Quận/huyện/thành phố | <br>Phường/xã         | <br>Khách sạn |  |
| TP. Nha Trang        | P. Phước Hải          | Havana Hotel  |  |

Sau khi sửa các thông tin tài khoản người dùng, chọn *Cập nhật* để lưu lại thông tin đã chỉnh sửa hoặc chọn *Đóng* nếu không muốn lưu và trở về giao diện chính.

- **Phân quyền:** Bấm 🔤 để phân vai trò cho tài khoản người dùng khách sạn.
- Cấp lại mật khẩu: Bấm 🧧 để cấp lại mật khẩu cho tài khoản người dùng.
- Xóa: Bấm 🔳 để xóa tài khoản khỏi hệ thống.
- Tìm kiếm: Bấm 🧧 để tìm kiếm tài khoản theo các điều kiện.

#### 5.4. Khách sạn đăng ký mới

Chọn chức năng Khách sạn đăng ký mới từ menu trái.

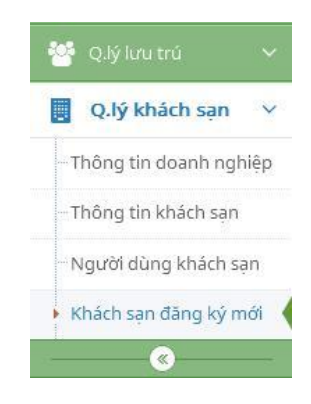

Giao diện chức năng Khách sạn đăng ký mới:

| nh s | ách khách sạn      |                 |                        |                   |                                      |                               |                 | =   |
|------|--------------------|-----------------|------------------------|-------------------|--------------------------------------|-------------------------------|-----------------|-----|
| т    | Tên khách sạn      | ¢<br>Mã số thuế | Số ¢<br>lượng<br>phòng | ≎<br>Địa chỉ      | ¢<br>Doanh nghiệp                    | Tên đăng <sup>‡</sup><br>nhập | ¢<br>Trạng thái | Q   |
| 1    | Ana Marina         | 4201703497      | 40                     | 76 Đồng Khởi      | Công ty TNHH Ana Marina              | anamariana                    | Chưa xác nhận   | 6   |
| 2    | Ceramic Hotel      | 0314005318      | 35                     | 19 Hòn Chồng      | Công ty TNHH Ceramic Pro Sài<br>Gòn  | ceramic                       | Chưa xác nhận   | 6   |
| 3    | Đông Nhi           | 4201706032      | 15                     | 44 Thoại Ngọc Hầu | Công ty TNHH Đông Nhi                | dongnhi                       | Chưa xác nhận   | U E |
| 4    | Hoa Tùng Anh       | 4201705172      | 15                     | 96A/6/17 Trần Phú | Doanh nghiệp tư nhân Hoa<br>Tùng Anh | hoatunganh                    | Chưa xác nhận   | 6   |
| 5    | Minh Anh           | 0314002945      | 20                     | 25B Cao Bá Quát   | Công ty TNHH Minh Anh                | minhanh                       | Chưa xác nhận   | U E |
| 6    | Mộc Tân            | 0314003019      | 20                     | 83B Tô Hiến Thành | Công ty Cổ phần Mộc Tân              | moctan                        | Chưa xác nhận   | 6   |
| 7    | Next Point Hotel 2 | 8794514785      | 20                     | 14 Phan Bội Châu  | Công ty TNHH Next Point Asia         | nextpoint2                    | Chưa xác nhận   | 6   |
| 8    | Nina Hotel         | 4201700919      | 20                     | 174 đường 23/10   | Công ty TNHH SweetSoft               | nina                          | Chưa xác nhận   | 6   |
| 9    | Phúc An            | 6541452781      | 25                     | Lô 2 Đường 23/10  | Công ty TNHH Phúc An                 | phucan                        | Chưa xác nhận   | U E |
| 10   | Royal Stone        | 0314003278      | 25                     | 17 Võ Thị Sáu     | Công ty TNHH Simplehome              | royalstone                    | Chưa xác nhận   | 6   |

- Cập nhật: Bấm 🗹 để cập nhật thông tin cho một khách sạn đăng ký mới hoặc để cập nhật trạng thái Xác nhận cho khách sạn.

| Tên khách sạn *                                                             | Mã số thuế                                                              | Số lượng phòng | Số điện thoại                   |
|-----------------------------------------------------------------------------|-------------------------------------------------------------------------|----------------|---------------------------------|
| Ana Marina                                                                  | 4201703497                                                              | 40             |                                 |
| Địa chỉ                                                                     |                                                                         | Email *        |                                 |
| 76 Đồng Khởi                                                                |                                                                         | hotel@ana.com  |                                 |
| Frang web                                                                   |                                                                         | Fax            | Xác nhận                        |
| Thông tin khách sạn                                                         |                                                                         |                |                                 |
|                                                                             |                                                                         |                |                                 |
|                                                                             |                                                                         |                |                                 |
|                                                                             |                                                                         |                |                                 |
| 5hi chú                                                                     |                                                                         |                |                                 |
| 5hi chú                                                                     |                                                                         |                |                                 |
| Shi chú                                                                     | Hình thức quậc lý                                                       | Doabl          | nghiên                          |
| 5hi chú<br>.oại khách sạn<br>3 sao                                          | Hình thức quản lý<br>Trách nhiệm hữu hạn                                | Doant<br>Côn   | nghiệp<br>ng ty TNHH Ana Marina |
| 5hi chú<br>.oại khách sạn<br>3 sao<br>Duận/huyện/thành phố                  | Hình thức quản lý<br>Trách nhiệm hữu hạn<br>Phường/xã                   | Doant<br>Côn   | nghiệp<br>ng ty TNHH Ana Marina |
| Ghi chú<br>Loại khách sạn<br>3 sao<br>Quận/huyện/thành phố<br>H. Diễn Khánh | Hình thức quản lý<br>Trách nhiệm hữu hạn<br>Phường/xã<br>TT. Diện Khánh | Doant<br>Côn   | nghiệp<br>ng ty TNHH Ana Marina |

Sau khi sửa các thông tin khách sạn, chọn *Cập nhật* để lưu lại thông tin đã chỉnh sửa hoặc chọn *Đóng* nếu không muốn lưu và trở về giao diện chính.

- Xóa: Bấm 👜 để xóa khách sạn khỏi hệ thống.
- Tìm kiếm: Bấm <a>de tìm kiếm khách sạn theo các điều kiện.</a>

## 6. QUẢN LÝ ĐỐI TƯỢNG

6.1. Đối tượng truy nã

Chọn chức năng Đối tượng truy nã từ menu trái.

| Q.lý khách sạn                        | ~ |
|---------------------------------------|---|
| A.lý đối tượng                        | ~ |
| <ul> <li>Đối tượng truy nã</li> </ul> |   |
| -Đối tượng nghi vấn                   |   |
| 🕍 Thống kê - Báo cáo                  | ~ |

Giao diện chức năng Đối tượng truy nã:

#### Danh sách đối tượng truy nã » Quản lý thông tin các đối tượng truy nã

| anh s | sách đôi tượng |                |             |             |                | + Thêm           | mới 🔳 🕯 |
|-------|----------------|----------------|-------------|-------------|----------------|------------------|---------|
| STT   | Họ tên 🗢       | Loại khách 🗘 🗘 | Ngày sinh 🗘 | Giới tính 🗘 | Số giấy tờ 🗘 🗘 | Loại giấy tờ 🗘 🗘 | ٩       |
| 1     | Nguyễn Văn Nại | Trong nước     | 19/09/1983  | Nam         | 147147147      | CMND             | 2       |
| 2     | Trần Thị Lý    | Trong nước     | 01/03/1990  | Nữ          | 6765765778     | CMND             | 2 8     |

- Thêm mới: Bấm + Thêm mới để thêm mới một đối tượng truy nã.

|                                     | TRUY NÃ           |                 |                 |
|-------------------------------------|-------------------|-----------------|-----------------|
| Họ đệm (*)                          | Tên (*)           | Ngày sinh (*)   | Giới tính (*)   |
|                                     |                   | <b>m</b>        | Chưa xác định 🔺 |
| Loại khách (*)                      | Địa chỉ (*)       |                 |                 |
| Trong nước 🔺                        |                   |                 |                 |
| Tỉnh/TP (*)                         | Quận/huyện/TP (*) | Phường/xã (*)   |                 |
| Chưa xác định 🔺                     | Chưa xác định 🔺   | Chưa xác định 🔺 |                 |
| THÔNG TIN GIẤY TỜ<br>Số giấy tờ (*) | Loại giấy tờ (*)  |                 |                 |
|                                     | Chưa xác định 🔺   | + Thêm          |                 |
|                                     | l gại giấy tờ     | Số giấy tờ      | Thao tác        |
| STT                                 | Eour gidy to      |                 |                 |

THÊM MỚI ĐỐI TƯỢNG TRUY NÃ

| Thông tin đối tượng                             | Thông tin             | công văn 🚦 | Danh sách liệr | quan                      |                       |                    |                     |
|-------------------------------------------------|-----------------------|------------|----------------|---------------------------|-----------------------|--------------------|---------------------|
| THÔNG TIN CÔNG                                  | VĀN                   |            |                |                           |                       |                    |                     |
| igày công văn *                                 | <b>#</b>              | Số công    | văn *          |                           | Đơn vị yêu            | ı cău *            |                     |
| ănh đạo duyệt *                                 |                       | Cán bộ t   | iếp nhận *     |                           | Trạng thái<br>Không X | truy nă            |                     |
| hì chủ<br>LICH SỬ THAY ĐỔI                      |                       |            |                |                           |                       |                    |                     |
| STT <sup>©</sup> Ngày công STT <sup>©</sup> văn | Công văn <sup>÷</sup> | Đơn vị 🌼   | Lãnh đạo ký    | CB tiếp nhận <sup>‡</sup> | Truy nă 🌼             | Ngày cập 🌣<br>nhật | Người cập :<br>nhật |
|                                                 |                       |            |                |                           |                       |                    |                     |

Nhập đầy đủ các thông tin và chọn *Thêm mới* để lưu lại thông tin đối tượng truy nã hoặc chọn *Đóng* nếu không muốn lưu và trở về giao diện chính.

- Cập nhật: Bấm 🧉 để cập nhật thông tin cho một đối tượng truy nã.

| ~       | ~     | ~       | · · · · · · · · · · · · · · · · · · · |
|---------|-------|---------|---------------------------------------|
|         | NULAT | DOI     | TRONC TOUVALA                         |
| LAP     | NHAI  | T.J. JI |                                       |
| - · · · |       |         |                                       |
|         |       |         |                                       |

| TRUY NÃ<br>Tên (*)<br>Nại         | Ngày sinh (*)                                                                               | ciới tính (*)                                                                                                    |
|-----------------------------------|---------------------------------------------------------------------------------------------|----------------------------------------------------------------------------------------------------|
| Tên (*)<br>Nại                    | Ngày sinh (*)                                                                               | Ciới tính (*)                                                                                                    |
| Nại                               |                                                                                             | Gior unin (**)                                                                                                    |
|                                   | 19/09/1983                                                                                  | Nam 🔺                                                                                                    |
| Địa chỉ (*)                       |                                                                                             |                                                                                                    |
| 42 Lê Hông Phong                  |                                                                                             |                                                                                                    |
| Quận/huyện/TP (*)                 | Phường/xã (*)                                                                               |                                                                                                    |
| TP. Nha Trang                     | <ul> <li>P. Vạn Thắng</li> </ul>                                                            |                                                                                                    |
|                                   |                                                                                             |                                                                                                    |
| Loại giấy tờ (*)<br>Chưa xác định | ▲ <b>+</b> Thêm                                                                             |                                                                                                    |
| Loại giấy tờ                      | Số giấy tờ                                                                                  | Thao tác                                                                                                    |
|                                   | 147147147                                                                                   | <b>e</b>                                                                                                    |
|                                   |                                                                                             |                                                                                                    |
|                                   | 42 Lê Hông Phong<br>Quận/huyện/TP (*)<br>TP. Nha Trang<br>Loại giấy tờ (*)<br>Chưa xác định | 42 Lê Hông Phong         Quận/huyện/TP (*)       Phường/xã (*)         TP. Nha Trang       P. Vạn Thắng         Loại giấy tờ (*)       P. Vạn Thắng         Loại giấy tờ (*)       + Thêm         Loại giấy tờ       Số giấy tờ         147147147 |

| ~   | ~      | ~    |       |      | ~   |
|-----|--------|------|-------|------|-----|
| CAD | NILLAT | DOI  | THOMA | TDUV | NIA |
| LAP | INDAL  | TJUI | TUUNG | IRUY | INA |
|     |        |      |       |      |     |

| mond                                  | TIN CONG VAN                     |                       |            |                          |                           |                         |                    |                |
|---------------------------------------|----------------------------------|-----------------------|------------|--------------------------|---------------------------|-------------------------|--------------------|----------------|
| gày côn                               | g văn *                          |                       | Số công v  | ăn *                     |                           | Đơn v                   | i yêu cầu *        |                |
| 1/09/20                               | 16                               | Ê                     | 79789890   | )                        |                           | fgfhg                   | ıhjhj              |                |
| ănh đạo                               | duyệt *                          |                       | Cán bộ tiế | ếp nhận *                |                           | Trạng                   | thái truy nã       |                |
| hgfhgjhl                              | hj                               |                       | fghgfhgf   | 'n                       |                           | ✓                       | Có                 |                |
|                                       |                                  |                       |            |                          |                           |                         |                    |                |
| hi chú                                |                                  |                       |            |                          |                           |                         |                    |                |
| hi chú<br>LỊCH SỦ                     | Ý THAY ĐỔI                       |                       |            |                          |                           |                         |                    |                |
| hi chú<br>LỊCH SỬ<br>STT <sup>‡</sup> | Ứ THAY ĐỔI<br>Ngày công ≑<br>văn | Công văn <sup>‡</sup> | Đơn vị     | Lãnh đạo ký <sup>‡</sup> | CB tiếp nhận <sup>⇔</sup> | <sup>⊕</sup><br>Truy nẵ | Ngày cập ≑<br>nhật | Người cập nhật |

```
CẬP NHẬT ĐỐI TƯỢNG TRUY NÃ
```

| STT | \$ | Tên khách | \$<br>Ngày sinh | ¢ | Giới tính 🗘 🌲 | Loại khách | Quốc | tịch |
|-----|----|-----------|-----------------|---|---------------|------------|------|------|
| 1   |    | Tiêu Nại  | 01/01/1983      |   | Nam           | Việt kiều  |      |      |

Sau khi sửa các thông tin của đối tượng truy nã, chọn *Cập nhật* để lưu lại thông tin đã chỉnh sửa hoặc chọn *Đóng* nếu không muốn lưu và trở về giao diện chính.

- Xóa: Bấm 🚊 để xóa đối tượng truy nã khỏi hệ thống.
- Tìm kiếm: Bấm <a>de</a> từm kiếm đối tượng truy nã theo các điều kiện.

## 6.2. Đối tượng nghi vấn

Chọn chức năng Đối tượng nghi vấn từ menu trái.

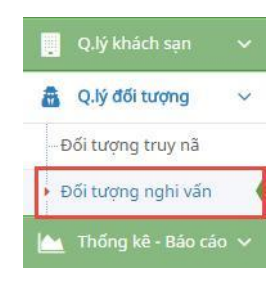

Giao diện chức năng Đối tượng nghi vấn:

Danh sách đối tượng nghi vấn » Tra cứu thông tin các đối tượng nghi vấn

| anh s | anh sách đối tượng ≡ |                        |             |                        |                |                 |            |   |  |  |
|-------|----------------------|------------------------|-------------|------------------------|----------------|-----------------|------------|---|--|--|
| STT   | Nghi vấn với         | Ngày sinh <sup>‡</sup> | ≎ Tên khách | Ngày sinh <sup>‡</sup> | Giới ‡<br>tính | Loại ÷<br>khách | Trạng thái |   |  |  |
| 1     | Nguyễn Văn Nại       | 19/09/1983             | Tiêu Nại    | 01/01/1983             | Nam            | Quốc tế         | Duyệt      | 6 |  |  |
| 2     | Trần Thị Lý          | 01/03/1990             | Trần Thị Lý | 29/11/1990             | Nữ             | Trong<br>nước   | Chưa duyệt | 6 |  |  |
| 3     | Trần Thị Lý          | 01/03/1990             | Trần Thị Lý | 15/06/1990             | Nữ             | Trong<br>nước   | Chưa duyệt | 2 |  |  |

- Cập nhật: Bấm 🧉 để cập nhật thông tin cho một đối tượng nghi vấn.

| CẬP NHẬT ĐỐI TƯỢNG NGHI VẤN |            | $\times$ |
|-----------------------------|------------|----------|
| Tình trạng duyệt            |            |          |
| Ghi chú                     |            |          |
|                             |            |          |
|                             |            |          |
|                             | 🖺 Cập nhật | 🗙 Đóng   |

Sau khi sửa các thông tin đối tượng nghi vấn, chọn *Cập nhật* để lưu lại thông tin đã chỉnh sửa hoặc chọn *Đóng* nếu không muốn lưu và trở về giao diện chính.

- Xóa: Bấm 🧧 để xóa đối tượng nghi vấn khỏi hệ thống.
- Tìm kiếm: Bấm <a>de tìm kiếm đối tượng nghi vấn theo các điều kiện.</a>
- 7. THỐNG KÊ BÁO CÁO
  - 7.1. Thống kê số tài khoản

| Chộn chức năn                                                                                                   | g Thong ke so lui ki                                                      |                                                                    |                        |
|----------------------------------------------------------------------------------------------------|---------------------------------------------------------------------------|--------------------------------------------------------------------|------------------------|
|                                                                                                    |                                                                           |                                                                    | Thong ke - Bao cao 🗸   |
|                                                                                                    |                                                                           |                                                                    | Thống kê số tài khoản  |
|                                                                                                    |                                                                           |                                                                    | Thống kê khách sạn 🛛 🗸 |
|                                                                                                    |                                                                           |                                                                    | Thống kê khách lưu trú |
| Giao diện chức                                                                                                  | năng <i>Thống kê số</i> l                                                 | tài khoản:                                                         |                        |
| Giao diện chức<br>Thống kê số tài ki                                                                            | năng <i>Thống kê số</i><br>noản » Thống kê số lượng tài                   | <i>tài khoản:</i><br><sup>khoản theo khách sạn</sup>               |                        |
| Giao diện chức<br>Thống kê số tài kh<br>Thống kê số lượng tài kho                                               | năng <i>Thống kê số .</i><br>Noản » Thống kê số lượng tài<br>Dản          | <i>tài khoản:</i><br><sup>khoản theo khách sạn</sup>               |                        |
| Giao diện chức<br>Thống kê số tài kł<br>Thống kê số lượng tài khơ<br>Điều kiện thống kê                         | : năng <i>Thống kê số l</i><br>Noản » Thống kê số lượng tài<br>Dản        | <i>tài khoản:</i><br>khoản theo khách sạn                          |                        |
| Giao diện chức<br>Thống kê số tài kh<br>Thống kê số lượng tài kho<br>Điều kiện thống kê<br>Quận/huyện/thành phố | năng <i>Thống kê số n</i> oản » Thống kê số lượng tài<br>bản<br>Phường/xã | <i>tài khoản:</i><br><sup>khoản theo khách sạn<br/>Khách sạn</sup> |                        |

Chọn quận/huyện/TP, phường/xã, khách sạn (nơi muốn thống kê số lượng tài khoản) và bấm chọn *Thống kê*.

| Thống kê số lượng tài kho | ản |               |           |   | 2            |
|---------------------------|----|---------------|-----------|---|--------------|
| Điều kiện thống kê        |    |               |           |   |              |
| Quận/huyện/thành phố      |    | Phường/xã     | Khách sạn |   |              |
| TP Nha Trang              | 2  | P. Xương Huân | Tất cả    | × | Lul Thống kê |

Kết quả thống kê:

## I 4 4 1 of 1 ▷ ▷ 4 Find | Next 🔍 • ③

THỐNG KÊ SỐ LƯỢNG TÀI KHOẢN

| STT | Tên khách sạn               | Số lượng tài khoản |
|-----|-----------------------------|--------------------|
| 1   | TTC HOTEL PREMIUM MICHELIA  | 1                  |
| 2   | JJ One Hotel                | 1                  |
| 3   | Khách sạn Sunrise Nha Trang | 1                  |
| 4   | QUỐC NAM                    | 1                  |

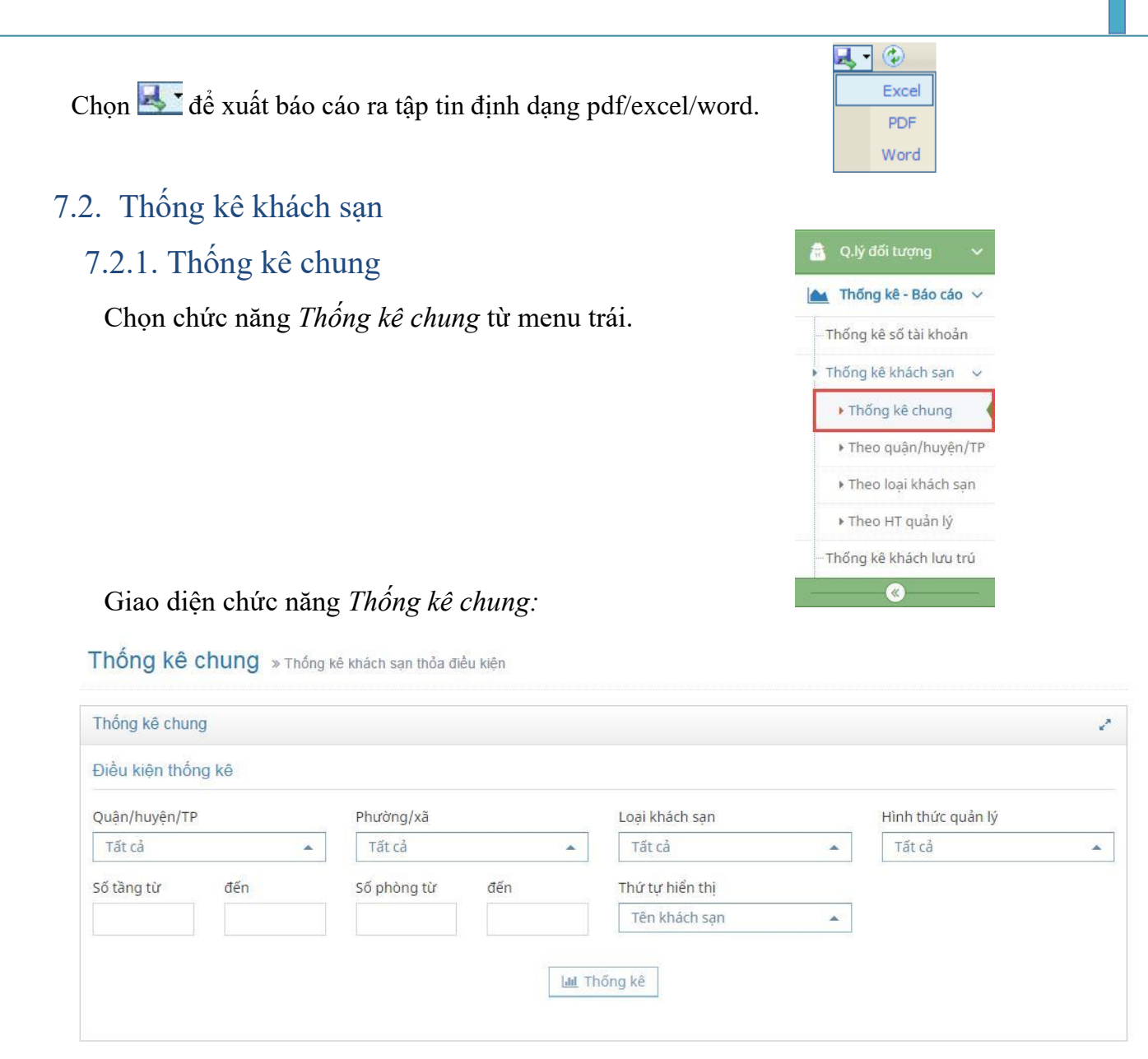

Chọn các điều kiện thống kê và bấm chọn Thống kê.

| Thống kê chu  | ng    |             |     |                 |                   | 2 |
|---------------|-------|-------------|-----|-----------------|-------------------|---|
| Điều kiện thố | ng kê |             |     |                 |                   |   |
| Quận/huyện/T  | P     | Phường/xã   |     | Loại khách sạn  | Hình thức quản lý |   |
| TP. Nha Tran  | g     | P. Lộc Thọ  |     | 5 sao           | Tất cả            |   |
| Số tầng từ    | đến   | Số phòng từ | đến | Thứ tự hiển thị |                   |   |
|               |       |             |     | Tên khách sạn   |                   |   |

Kết quả thống kê:

14 4 1 of 1 ▷ ▷1 4

Find | Next 🛛 🛃 👻

#### THỐNG KÊ KHÁCH SẠN

| STT | Tên khách sạn                 | Địa chỉ                               | Số<br>phòng | Số<br>tầng | Loại KS | HT quản lý                          | Phường/xã  | Quận/huyện    |
|-----|-------------------------------|---------------------------------------|-------------|------------|---------|-------------------------------------|------------|---------------|
| 1   | diamond bay hotel             | 20 tran phu, nha trang                | 275         | 0          | 5 sao   | Trách nhiệm<br><mark>hữu hạn</mark> | P. Lộc Thọ | TP. Nha Trang |
| 2   | Evason Ana<br>Mandara         | Tran Phu                              | 74          | 1          | 5 sao   | Trách nhiệm<br>hữu hạn              | P. Lộc Thọ | TP. Nha Trang |
| 3   | Havana Nha Trang              | 38 Tran Phu Nha Trang                 | 1004        | 11         | 5 sao   | Cổ phần                             | P. Lộc Thọ | TP. Nha Trang |
| 4   | InterContinental<br>Nha Trang | 32-34 Tran Phu                        | 277         | 0          | 5 sao   | Cổ phần                             | P. Lộc Thọ | TP. Nha Trang |
| 5   | khach san kim<br>cuong        | 20 tran phu                           | 275         | 0          | 5 sao   | Cổ phần                             | P. Lộc Thọ | TP. Nha Trang |
| 6   | NHDHOTEL                      | 01 tran phu, loc tho nha trang        | 100         | 0          | 5 sao   | Trách nhiệm<br>hữu hạn              | P. Lộc Thọ | TP. Nha Trang |
| 7   | Sheraton Nha<br>Trang         | 26-28 Trần Phú Nha Trang<br>Khánh Hoà | 280         | 19         | 5 sao   | Cổ phần                             | P. Lộc Thọ | TP. Nha Trang |

## 7.2.2. Thống kê theo quận/huyện/TP

Chọn chức năng thống kê Theo quận/huyện/TP từ menu trái.

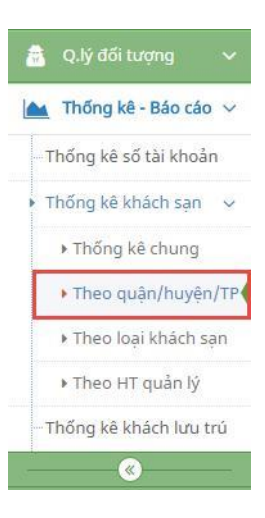

Giao diện chức năng thống kê Theo quận/huyện/TP:

#### Thống kê theo quận/huyện/TP » Thống kê số lượng khách sạn theo quận/huyện/TP

| nong to the theo quantity of the |               |             |  |
|----------------------------------|---------------|-------------|--|
| Điều kiện thống kê               |               |             |  |
| Danh sách quận/huyện/TP          |               |             |  |
| Danh sách có 9 quận/huyện/TP     | Chưa chọn quậ | in/huyện/TP |  |
| $\rightarrow$ $\rightarrow$      |               | <b>++</b>   |  |
| H. Cam Lâm                       | *             |             |  |
| H. Diên Khánh                    |               |             |  |
| H. Khánh Sơn                     |               |             |  |
| H. Khánh Vĩnh                    |               |             |  |
| H. Trường Sa                     |               |             |  |
| H. Van Ninh                      |               |             |  |
| TP. Cam Ranh                     | •             |             |  |
|                                  |               |             |  |
|                                  | Lul Thống kê  |             |  |
|                                  |               |             |  |

Chọn một hoặc nhiều quận/huyện/TP trong danh sách phía bên trái và bấm chọn *Thống kê*.

| Thống kê KS theo quận/huyện/TP |   |                              | 1 |
|--------------------------------|---|------------------------------|---|
| Điều kiện thống kê             |   |                              |   |
| Danh sách quận/huyện/TP        |   |                              |   |
| Danh sách có 7 quận/huyện/TP   |   | Danh sách có 2 quận/huyện/TP |   |
| $\rightarrow$                  |   | <b>*</b> *                   |   |
| H. Cam Lâm                     | * | H. Diên Khánh                | * |
| H. Khánh Sơn                   |   | TP. Nha Trang                |   |
| H. Khánh Vĩnh                  |   |                              |   |
| H. Trường Sa                   |   |                              |   |
| H. Van Ninh                    |   |                              |   |
| TP. Cam Ranh                   |   |                              |   |
| TX. Ninh Hòa                   | * |                              | - |

Kết quả thống kê:

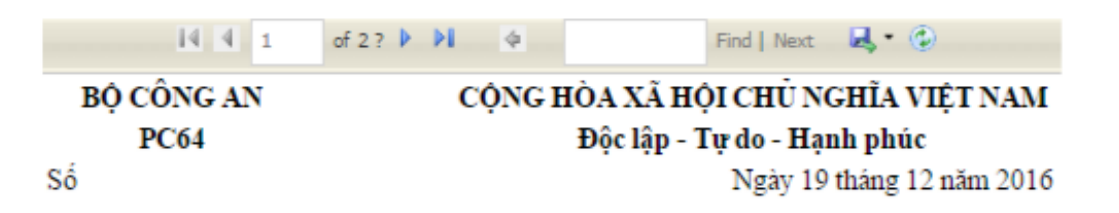

#### THỐNG KẾ KHÁCH SẠN Quận/huyện: H. Diên Khánh, TP. Nha Trang

| STT | Phường/xã      | Số lượng khách sạn |
|-----|----------------|--------------------|
| 1   | P. Lộc Thọ     | 58                 |
| 2   | P. Ngọc Hiệp   | 0                  |
| 3   | P. Phước Hải   | 3                  |
| 4   | P. Phước Hòa   | 49                 |
| 5   | P. Phước Long  | 9                  |
| 6   | P. Phước Tân   | 11                 |
| 7   | P. Phước Tiến  | 1                  |
| 8   | P. Phương Sài  | 3                  |
| 9   | P. Phương Sơn  | 2                  |
| 10  | P. Tân Lập     | 7                  |
| 11  | P. Vạn Thắng   | 5                  |
| 12  | P. Vạn Thạnh   | 1                  |
| 13  | P. Vĩnh Hải    | б                  |
| 14  | P. Vĩnh Hòa    | 2                  |
| 15  | P. Vĩnh Nguyên | 4                  |
| 16  | P. Vĩnh Phước  | 2                  |
| 17  | P. Vĩnh Thọ    | 2                  |
| 18  | P. Vĩnh Trường | 1                  |
| 19  | P. Xương Huân  | 4                  |
| 20  | TT. Diên Khánh | 0                  |
| 21  | X. Diên An     | 2                  |
| 22  | X. Diên Bình   | 0                  |
| 23  | X. Diên Điền   | 0                  |
| 24  | X. Diên Đồng   | 0                  |
| 25  | X. Diên Hòa    | 0                  |

#### 7.2.3. Thống kê theo loại khách sạn

Chọn chức năng thống kê Theo loại khách sạn từ menu trái.

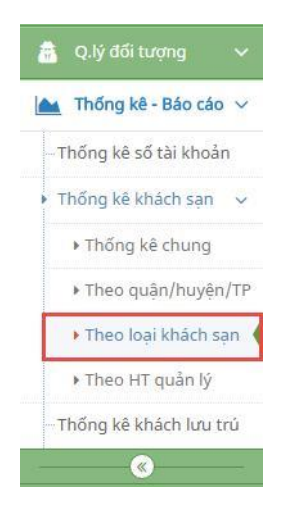

Giao diện chức năng thống kê Theo loại khách sạn:

Thống kê theo loại khách sạn » Thống kê số lượng khách sạn theo từng loại khách sạn

| Thông kế KS theo loại khách sạn |                   |            | ~ |
|---------------------------------|-------------------|------------|---|
| Thống kê theo                   |                   |            |   |
| ● Quận/huyện 🔵 Phường/xã        |                   |            |   |
| Điểu kiện thống kê              |                   |            |   |
| Danh sách quận/huyện/TP         |                   |            |   |
| Danh sách có 9 quận/huyện/TP    | Chưa chọn quận/hi | ıyện/TP    |   |
| $\rightarrow$                   |                   | <b>* *</b> |   |
| H. Cam Lâm                      | <u>^</u>          |            |   |
| H. Diên Khánh                   |                   |            |   |
| H. Khánh Sơn                    |                   |            |   |
| H. Khánh Vĩnh                   |                   |            |   |
| H. Trường Sa                    |                   |            |   |
|                                 |                   |            |   |
| H. Van Ninh                     |                   |            |   |

Có hai tiêu chí thống kê để lựa chọn: Thống kê loại khách sạn theo quận/huyện hoặc theo phường xã.

Nếu chọn thống kê theo quận/huyện thì chọn một hoặc nhiều quận/huyện/TP trong danh sách phía bên trái và bấm chọn *Thống kê*.

| Thống kê KS theo loại khách sạn |   |                              |  |
|---------------------------------|---|------------------------------|--|
| íhông kê theo                   |   |                              |  |
| Quận/huyện OPhường/xã           |   |                              |  |
| Điều kiện thống kê              |   |                              |  |
| Danh sách quận/huyện/TP         |   |                              |  |
| Danh sách có 7 quận/huyện/TP    |   | Danh sách có 2 quận/huyện/TP |  |
| ++                              |   | ++                           |  |
| H. Cam Lâm                      | * | H. Diễn Khánh                |  |
| H. Khánh Sơn                    |   | TP. Nha Trang                |  |
| H. Khánh Vĩnh                   |   |                              |  |
| H. Trường Sa                    |   |                              |  |
| H. Van Ninh                     |   |                              |  |
| 70. d                           |   |                              |  |
| TP, Cam Rann                    |   |                              |  |

Kết quả thống kê:

🛛 🗐 🔹 of 1 🕨 🕅 🔹 🖉 Find | Next 🛃 🗸 😨

BỘ CÔNG AN PC64

## CỘNG HÒA XÃ HỘI CHỦ NGHĨA VIỆT NAM

Độc lập - Tự do - Hạnh phúc

Số

#### - r u uo - mann hund

Ngày 19 tháng 12 năm 2016

#### THỐNG KÊ LOẠI KHÁCH SẠN

#### Quận/huyện: H. Diên Khánh, TP. Nha Trang

| STT | Loại khách sạn                      | Số lượng khách sạn |
|-----|-------------------------------------|--------------------|
| 1   | 1 sao                               | 21                 |
| 2   | 2 sao                               | 35                 |
| 3   | 3 sao                               | 77                 |
| 4   | 4 sao                               | 17                 |
| 5   | 5 sao                               | 12                 |
| 6   | Biệt thự du lịch (Villa resort)     | 1                  |
| 7   | Căn hộ du lịch (Condotel)           | 0                  |
| 8   | Chưa cấp sao                        | 3                  |
| 9   | Dưới tiêu chuẩn sao                 | 7                  |
| 10  | Khách sạn di động (Rotel)           | 0                  |
| 11  | Khách sạn nghỉ dưỡng (Resort hotel) | 0                  |
| 12  | Khách sạn nhỏ ven đường (Motel)     | 0                  |
| 13  | Khách sạn nổi (Floatel)             | 0                  |
| 14  | Làng du lịch                        | 0                  |
| 15  | Loại khác                           | 0                  |
| 16  | Nhà có phòng cho khách du lịch thuê | 0                  |
| 17  | Nhà nghỉ, nhà khách                 | 2                  |
|     | Tổng cộng                           | 175                |

Người lập Quản trị cấp cao

Nếu chọn thống kê theo phường/xã thì chọn quận/huyện trước rồi chọn một hoặc nhiều phường/xã trong danh sách phía bên trái và bấm chọn *Thống kê*.

| ning no no knoo loại khảon oại.                                                                  |   |                          |            | · · · · · · · · · · · · · · · · · · · |
|--------------------------------------------------------------------------------------------------|---|--------------------------|------------|---------------------------------------|
| Thống kê theo                                                                                    |   |                          |            |                                       |
| 🔵 Quận/huyện 🛛 💿 Phường/xã                                                                       |   |                          |            |                                       |
| Điều kiện thống kê                                                                               |   |                          |            |                                       |
| Quận/huyện/thành phố                                                                             |   |                          |            |                                       |
| TP. Nha Trang                                                                                    |   |                          |            |                                       |
| Danh sách phường/xã                                                                              |   |                          |            |                                       |
| Danh sách có 25 phường/xã                                                                        |   | Danh sách có 2 phường/xã |            |                                       |
|                                                                                                  |   |                          |            |                                       |
| $\rightarrow$ $\rightarrow$                                                                      |   |                          | <b>++</b>  |                                       |
|                                                                                                  | • | P. Lôc Tho               | <b>++</b>  | -                                     |
| P. Phước Hòa                                                                                     | • | P. Lộc Thọ<br>P. Tân Lập | <b>+</b> + | ľ                                     |
| → →<br>P. Phước Hòa<br>P. Phước Long<br>P. Phước Tiấn                                            |   | P. Lộc Thọ<br>P. Tân Lập | <b>++</b>  |                                       |
| → →<br>P. Phước Hòa<br>P. Phước Long<br>P. Phước Tiến<br>P. Phượca Sài                           | 1 | P. Lộc Thọ<br>P. Tần Lập | <b>++</b>  |                                       |
| P. Phước Hòa     P. Phước Long     P. Phước Tiến     P. Phương Sải     P. Phương Sơn             | • | P. Lộc Thọ<br>P. Tân Lập | <b>++</b>  |                                       |
| P. Phước Hòa<br>P. Phước Long<br>P. Phước Tiến<br>P. Phương Sài<br>P. Phương Sơn<br>P. Van Thanh | • | P. Lộc Thọ<br>P. Tân Lập | <b>++</b>  |                                       |

Kết quả thống kê:

🖣 1 of 1 🕨 🕅 💠 🕴 Find | Next 🔍 🕏

BỘ CÔNG AN PC64

Số

CỘNG HÒA XÃ HỘI CHỦ NGHĨA VIỆT NAM

Độc lập - Tự do - Hạnh phúc

Ngày 19 tháng 12 năm 2016

### THÓNG KÊ LOẠI KHÁCH SẠN

Phường/xã: P. Lộc Thọ, P. Tân Lập

| STT | Loại khách sạn                      | Số lượng khách sạn |
|-----|-------------------------------------|--------------------|
| 1   | 1 sao                               | 5                  |
| 2   | 2 sao                               | 15                 |
| 3   | 3 sao                               | 21                 |
| 4   | 4 sao                               | 12                 |
| 5   | 5 sao                               | 7                  |
| 6   | Biệt thự du lịch (Villa resort)     | 0                  |
| 7   | Căn hộ du lịch (Condotel)           | 0                  |
| 8   | Chưa cấp sao                        | 1                  |
| 9   | Dưới tiêu chuẩn sao                 | 3                  |
| 10  | Khách sạn di động (Rotel)           | 0                  |
| 11  | Khách sạn nghỉ đưỡng (Resort hotel) | 0                  |
| 12  | Khách sạn nhỏ ven đường (Motel)     | 0                  |
| 13  | Khách sạn nồi (Floatel)             | 0                  |
| 14  | Làng du lịch                        | 0                  |
| 15  | Loại khác                           | 0                  |
| 16  | Nhà có phòng cho khách du lịch thuê | 0                  |
| 17  | Nhà nghỉ, nhà khách                 | 1                  |
|     | Tổng cộng                           | 65                 |

Người lập Quản trị cấp cao

### 7.2.4. Thống kê theo hình thức quản lý

Cách sử dụng tương tự chức năng Thống kê theo loại khách sạn mục 6.2.3

### 7.3. Thống kê khách lưu trú

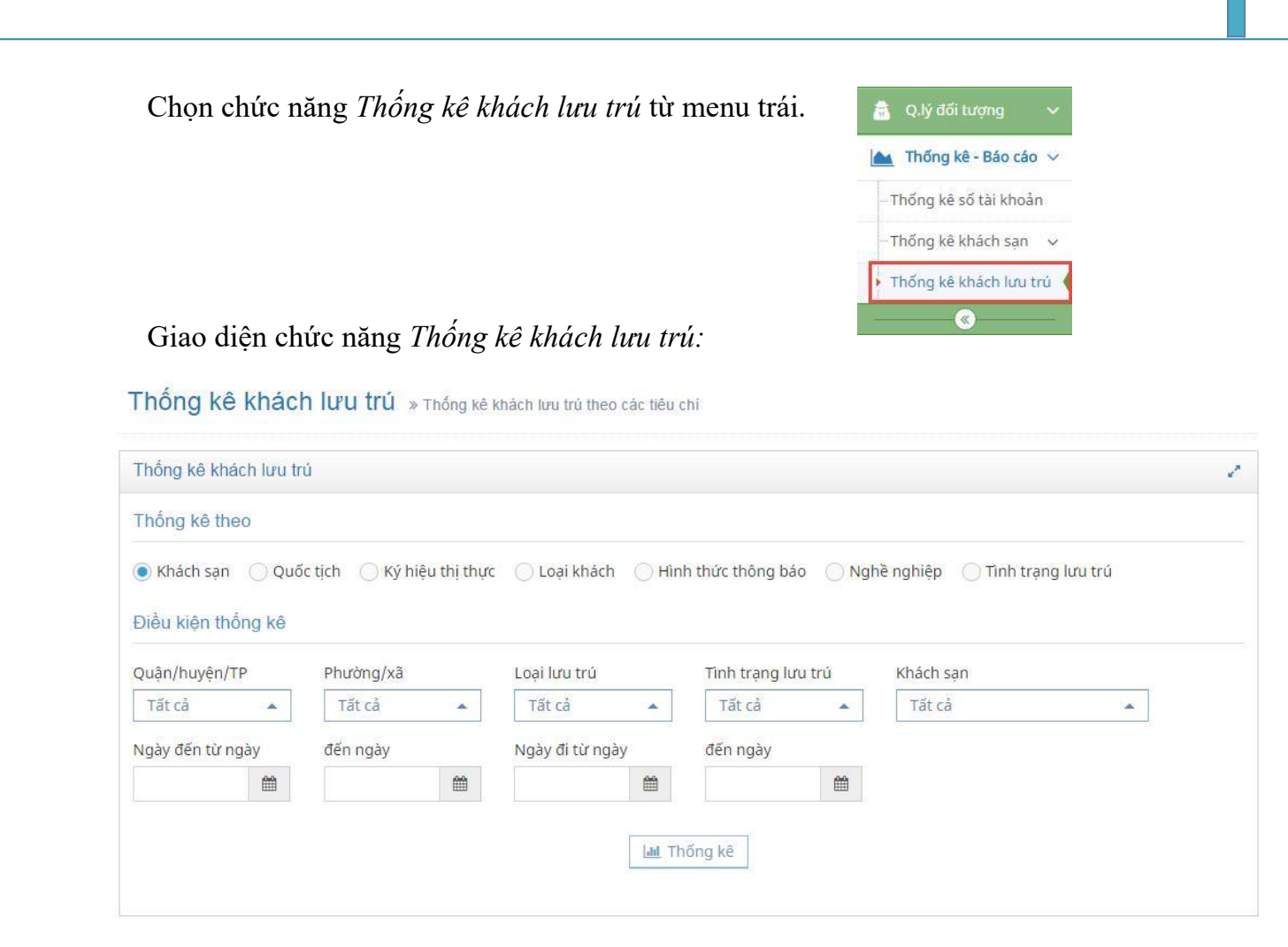

Chọn một trong các tiêu chí thống kê, sau đó chọn các điều kiện thống kê và bấm chọn *Thống kê*.

| Thong ke kha                                  | ich lưu t         | rú                                    |            |                                         |              |                                     |         |                      |              |
|-----------------------------------------------|-------------------|---------------------------------------|------------|-----------------------------------------|--------------|-------------------------------------|---------|----------------------|--------------|
| Thống kê the                                  | eo                |                                       |            |                                         |              |                                     |         |                      |              |
| Khách sạn<br>Điều kiện thả                    | ⊖ Que<br>ống kê   | ốc tịch 🔵 Ký hiệ                      | eu thị thụ | rc 🔵 Loại khá                           | ch 🔾 H       | inh thức thông t                    | Dáo 🔵 N | lghề nghiệp 🔵 Tình t | rạng lưu trú |
|                                               |                   |                                       |            |                                         |              |                                     |         |                      |              |
| Quận/huyện/T                                  | ΓP                | Phường/xã                             |            | Loại lưu trù                            |              | Tình trạng lu                       | ru trú  | Khách sạn            |              |
| Quận/huyện/1<br>TP. Nha Trar                  | ng 🔺              | Phường/xã<br>P. Phước Hải             |            | Loại lưu trù<br>Tất cả                  |              | Tình trạng lư<br>Tất cả             | ru trú  | Khách sạn<br>Tất cả  | •            |
| Quận/huyện/T<br>TP. Nha Trar<br>Ngày đến từ n | rP<br>ng 🔺<br>gày | Phường/xã<br>P. Phước Hải<br>đến ngày |            | Loại lưu trù<br>Tất cả<br>Ngày đi từ ng | <b>a</b> gày | Tình trạng lư<br>Tất cả<br>đến ngày | ru trú  | Khách sạn<br>Tất cả  | *            |

| Kết qu       | ả thống kê           | :              |                                        |                                                             |
|--------------|----------------------|----------------|----------------------------------------|-------------------------------------------------------------|
|              | 14 4 1               | of 1 🕨 🕅       | 4                                      | Find   Next 🛛 🛃 👻 😨                                         |
| CÔNG AN<br>P | TÌNH KHẢ<br>HÒNG PC6 | ÁNH HÒA (<br>4 | C <mark>ỘNG H</mark> Ò<br><del>I</del> | ÔA XÃ HỘI CHỦ NGHĨA VIỆT NAM<br>Độc lập - Tự do - Hạnh phúc |
| Số           |                      |                |                                        | Ngày 19 tháng 12 năm 2016                                   |

#### THỐNG KÊ SỐ LƯỢNG KHÁCH THEO KHÁCH SẠN

#### Phường/xã: P. Phước Hải

Ngày đến từ ngày: 27/09/2016 đến ngày: 17/12/2016

| STT | Khách sạn      | Số lượng khách |  |  |
|-----|----------------|----------------|--|--|
| 1   | Havana Hotel   | 29             |  |  |
| 2   | ksmn           | 0              |  |  |
| 3   | sweetsofthotel | 0              |  |  |
|     | Tổng cộng      | 29             |  |  |

Người lập Quản trị cấp cao

#### 7.4, Tình hình thực hiện ANTT

Chọn chức năng Tình hình thực hiện các quy định về ANTT từ menu trái.

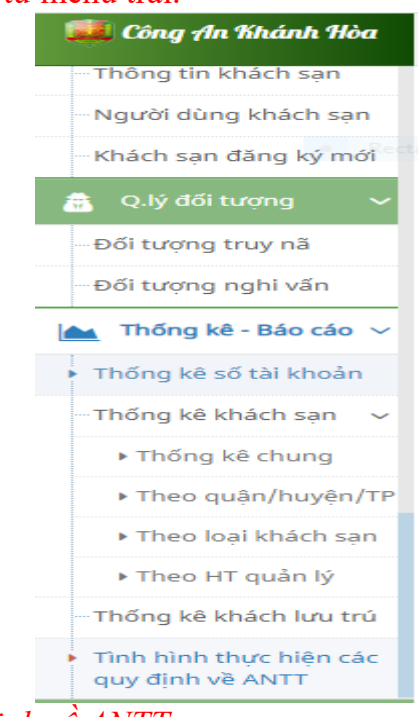

Giao diện chức năng Tình hình thực hiện các quy định về ANTT

Báo cáo tình hình ANTT » Báo cáo tinh hình, kết quả thực hiện các quy định về ANTT trong cơ sở kinh doanh

| Báo cáo tình hình ANTT |                 |               |                    | 2 |
|------------------------|-----------------|---------------|--------------------|---|
| Điều kiện thống kê     |                 |               |                    |   |
| Quý *                  | Năm *           | Khách sạn *   |                    |   |
| Chưa xác định 🔺        | Chưa xác định 🔺 | Chưa xác định | ▲ Lill Xem báo cáo |   |
|                        |                 |               |                    |   |

Chọn một trong các tiêu chí thống kê, sau đó chọn các điều kiện thống kê và bấm

chọn Xem báo cáo.

| 🌉 Công An Khánh Hòa                       | Trang chính > Thống kê         | - Báo cáo > Báo cáo tình hình | i thực hiện các quy định về ANTT                                  | Xin chào,<br>administrator |
|-------------------------------------------|--------------------------------|-------------------------------|-------------------------------------------------------------------|----------------------------|
| Thông tin khách sạn                       | Điều kiện thống kê             |                               |                                                                   |                            |
| Người dùng khách sạn                      | Ομν *                          | Năm *                         | Khách san *                                                       |                            |
| - Khách sạn đăng ký mớ <sup>i ectar</sup> | gula <del>-Snip</del><br>Quý I | 2020                          | Huyền Đạt                                                         |                            |
| 📅 Q.lý đối tượng 🗸 🗸                      |                                |                               |                                                                   |                            |
| Đối tượng truy nã                         | Kết quả báo cáo                |                               |                                                                   |                            |
| Đối tượng nghi vấn                        |                                |                               |                                                                   | _                          |
| 📥 Thống kê - Báo cáo 🗸                    |                                |                               |                                                                   |                            |
| Thống kê số tài khoản                     |                                |                               |                                                                   |                            |
|                                           |                                |                               | CỌNG HOA XA HỌI CHU NGHIA VIỆI NAM<br>Độc lập - Tự do - Hạnh phúc |                            |
| Thống kê chung                            |                                | Số                            | /BC                                                               |                            |
| ▶ Theo quận/huyện/TP                      |                                |                               | BÁO CÁO                                                           |                            |
| Theo loại khách sạn                       |                                |                               | Tình hình, kết quả thực hiện các quy định                         |                            |
| Theo HT quản lý                           |                                |                               | vê an ninh, trật tự trong cơ sở kinh doanh<br>()                  |                            |
| Thống kê khách lưu trú                    |                                | Ki                            | nh gửi:                                                           |                            |
| Tình hình thực hiện các                   |                                | 1. Về quy mô                  | hoạt động, nhân sự:                                               |                            |
| quy ainn ve ANTT                          |                                | a) Tổng số ch                 | nhánh, cơ sở kinh đoanh trực thuộc:                               |                            |